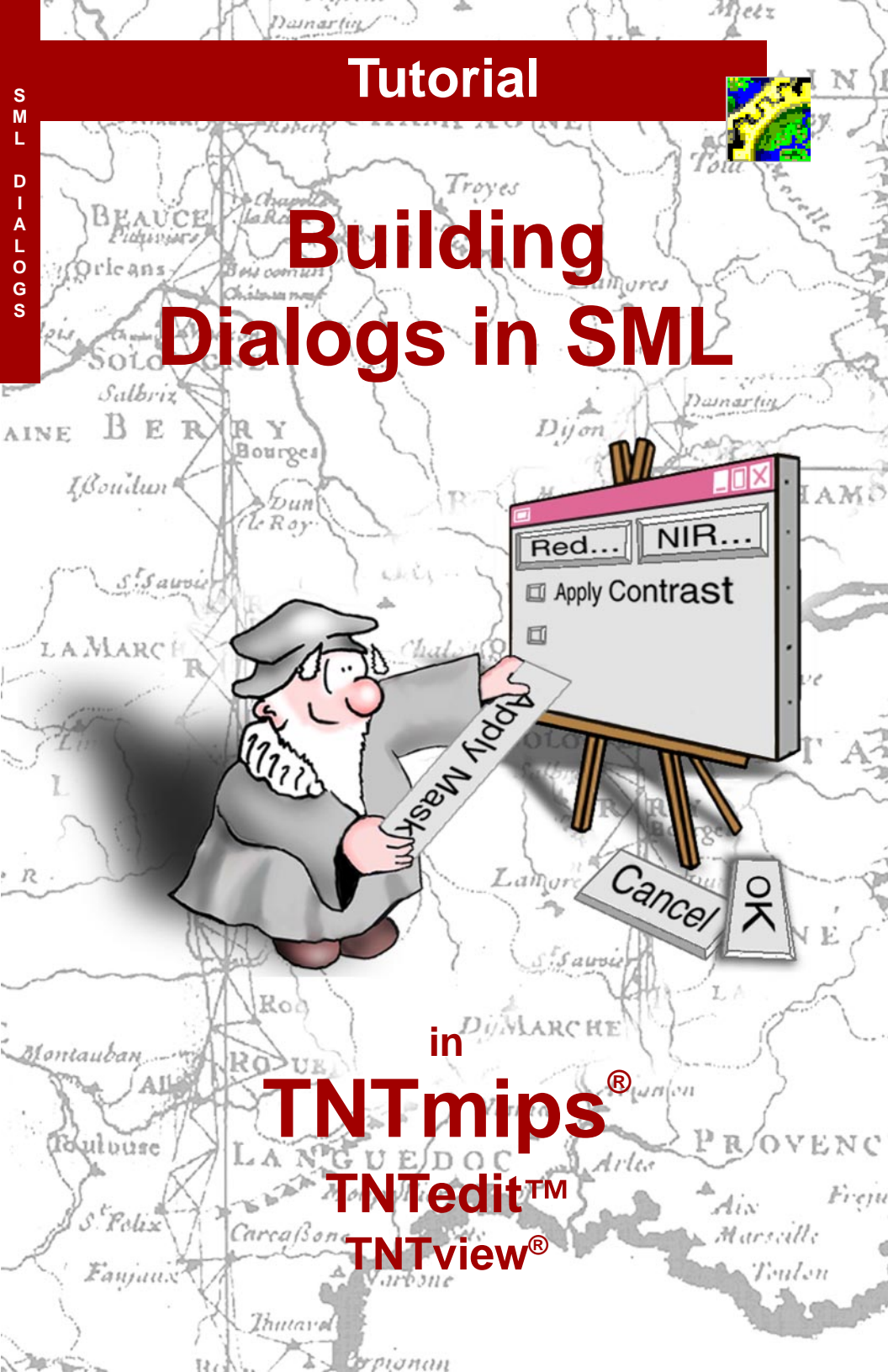

# **Before Getting Started**

For complex SML scripts that process multiple input objects and require user input for numerous parameter settings, consider creating custom dialog windows to streamline user interaction with the script. You can use two different approaches to constructing custom dialogs, each of which provides access to all the major types of dialog controls. This booklet shows you how to construct custom dialogs and how to use them with an SML script.

**Prerequisite Skills** This booklet assumes that you have completed the exercises in the *Displaying Geospatial Data*, *Navigating*, and *Writing Scripts with SML* tutorial booklets. Those exercises introduce essential skills and basic techniques that are not covered again here. Please consult those booklets and the TNTmips Reference Manual for any review you need.

**Sample Data** The exercises presented in this booklet use sample data that is distributed with the TNT products. If you do not have access to a TNT products CD, you can download the data from the MicroImages web site. In particular, this booklet uses sample files in the SMLDLG and CB\_DATA sample data collections.

**More Documentation** This booklet is intended only as an introduction to creating dialog windows in SML scripts. Consult the TNTmips reference manual and especially the online SML Reference for more information about dialogs using Motif widgets. The Reference Guide to SML Dialog Specifications in XML is available from the MicroImages web site and is also included as an appendix in electronic versions of this tutorial booklet.

**TNTmips and TNTlite**<sup>®</sup> TNTmips comes in two versions: the professional version and the free TNTlite version. This booklet refers to both versions as "TNTmips." If you did not purchase the professional version (which requires a software license key), TNTmips operates in TNTlite mode, which limits object size and enables data sharing only with other copies of TNTlite.

All the exercises can be completed in TNTlite using the sample geodata provided.

Randall B. Smith, Ph.D., 12 June 2003 ©MicroImages, Inc., 2003

It may be difficult to identify the important points in some illustrations without a color copy of this booklet. You can print or read this booklet in color from MicroImages' Web site. The Web site is also your source for the newest Tutorial booklets on other topics. You can download an installation guide, sample data, and the latest version of TNTlite.

## http://www.microimages.com

# Welcome to Building Dialogs in SML

You can use the Spatial Manipulation Language (SML) to write many types of custom programs that operate on the geospatial data objects in your TNT Project Files. If you are writing a script for a one-time processing operation, the processing parameters and names of input and output objects and files can be written explicitly into the script. But any script you plan to reuse or provide to others should include interactive dialogs to let the user select objects and enter program parameters.

SML provides several ways for you to include interactive dialogs in your scripts. The Raster, Vector, CAD, TIN, and File function groups each include GetInput...(), GetOutput...(), and other functions that pop up a dialog so the user can select or create objects and files as needed as the script is executed. The functions in the Popup Dialog group provide dialogs that prompt the user to enter numeric and other types of parameter values. These functions are easy to use, but each opens a separate transient dialog window, so a complex processing script might require a barrage of popup dialogs.

You can make complex scripts easier to use by creating one or more custom dialog windows that bring together object selection and parameter inputs. Custom dialog windows in SML can include text and icon pushbuttons, toggle and radio buttons, text and numeric fields, labels, menu

Make Pan-Sharpened Color Composite \_ 🗆 🗙 Select Input Rasters: Red... BigPine.rvc / Band\_3 E Apply contrast Green... | BigPine.rvc / Band\_2 Apply contrast Blue... BigPine.rvc / Band\_1 E Apply contrast Band\_8 Pan... BigPine.rvc / Apply contrast HIS Composite Type: 24-bit 🔻 Color Blending Mode: HBS Brovey ΠK Cancel

buttons, listboxes, and comboboxes, among others. This booklet provides an introduction to building custom dialog windows for use in your SML scripts. It provides many sample dialog scripts and several complete scripts that incorporate complex custom dialog windows.

## STEPS

 choose Process / SML / Edit Script... from the TNTmips main menu to open the Spatial Manipulation Language editor window

The two main methods for creating custom SML dialogs are outlined on page 4. Dialog specifications in XML are introduced on pages 5-15 with examples of all avaliable dialog elements. Pages 16-19 describe how to set up the script to process the dialog specification and open the dialog. The optional use of an XML Editor is discussed on pages 20-21. Further techniques for integrating the dialog with the script are illustrated on pages 22-27. Dialogs constructed using Motif widget classes are discussed on Pages 28-31.

An example of a custom dialog window. We will examine this dialog and its components in more detail on a later page.

# Two Types of SML Dialogs

## STEPS

- ☑ choose Insert / Function
- press [Function Group...] on the Insert Function window
- select Widget from the scrolled list in the popup Function Group window, then press [OK]
- scroll through the list of Widget functions, then press [Close]
- ☑ choose Insert / Class
- in the Insert Class window, scroll down to the bottom to locate the Motif widget classes, which begin with Xm
- now scroll up to find the generic GUI dialog classes, which begin with GUI.
- ☑ close the Insert Class window

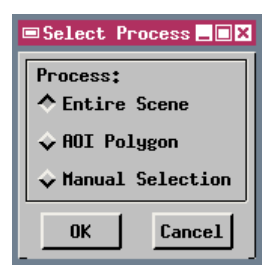

A simple dialog via OSF/ Motif classes. OK and Cancel buttons must be explicitly coded. Available only in SML/X.

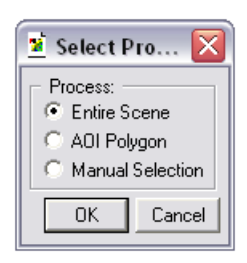

SML provides two ways for you to create custom dialog windows for your SML scripts. The older method uses the Motif widget (dialog component) set that is used to create all of the windows in the X Windows versions of the TNT products. You use SML functions in the Widget function group to create dialog components and set their attributes using members of the various widget classes (which begin with the letters Xm). All dialog components (including essential buttons such as OK and Cancel) must be explicitly created in the script. This method is not available in SML for Windows (SML/W), but can be used on any supported computer platform (Windows, MacOS X, UNIX, and Linux) under X Windows (SML/X).

The newer method for creating custom dialogs lets you create and arrange dialog components and set their characteristics using a simple set of tags and attributes in XML-formatted text. The dialog specification can be embedded in the script as a string variable or read in from an XML file. The dialog specification is interpreted by SML and mapped to a set of generic dialog classes (each beginning with GUI) that use dialog components appropriate for the operating environment. In the X Windows environment (SML/X) the Motif widgets are used, but in SML/W the dialog is constructed from native Windows components. Essential buttons such as OK, Apply, and Cancel are supplied automatically. In most cases this method greatly simplifies the task of creating custom dialog windows.

Dialog via an XML dialog specification using GUI dialog classes. OK and Cancel buttons are automatically provided. Available in either SML/W (left, using native Windows components) or SML/X (right, using Motif components).

| 📼 Select Process 💶 🗙 |
|----------------------|
| Process:             |
| ♦ Entire Scene       |
| <b>♦</b> AOI Polygon |
| ♦ Manual Selection   |
|                      |
|                      |

# A Simple Dialog Specification in XML

Because of their ease of use, we will first focus on creating dialog specifications in XML. XML makes use of *tags* (enclosed between < and > characters) to delimit and identify *elements* of text data. In an SML dialog specification in XML, the data elements identified by the tags correspond to specific components of a dialog window, such as buttons and labels. Tags occur in pairs, with a *start tag* and *end tag* enclosing the relevant text.

As an example, look at the dialog specification for the Hello World dialog window shown below. This window consists of a *label* element and two pushbuttons (OK and Cancel, which are supplied automatically). The two <label> tags enclose and identify the text to be used for the label on the dialog. Note that start and end tags use the same tag name, but in the end tag it is preceded by the forward slash (/) character.

<root>

Data elements in XML can be nested inside other data elements (in one or more levels) to indicate membership

<?xml version="1.0"?>

in a group. This is a good match to the structure of a dialog window, in which some window components are contained within other components. In this example the dialog element (which identifies the dialog window as a whole) contains the label element. The dialog is in turn contained within the root element, which is the required top-level element in any dialog specification.

For ease of editing and reading a dialog specification, the start and end tags for "container" dialog elements should be placed on separate text lines, with the contained elements identified on intervening lines. Different levels of indents should also be used to clarify this nested, tree-like structure.

## STEPS

- choose File / Open /
   \*.SML File..., navigate to the SMLDLG directory, and select GENDLG.SML.
- ☑ run the script
- when prompted to select the dialog specification, select HELLO.XML in the SMLDLG directory and click [OK]
- compare the dialog window to its specification
- keep the Hello World dialog open and proceed to the next page

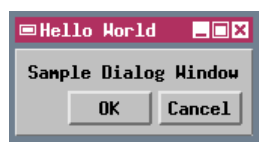

XML, the Extensible Markup Language, is a generic meta-language that allows the creation of structured, self-describing text. XML supplies a structure and syntax, but a specific set of tags and attributes is required to define the meaning of the elements in an XML file. MicroImages has supplied such a set of tags and attributes to identify the various types of dialog components and their properties in each particular instance where they are used.

# **Using Attributes for Tags**

- examine the attributes for the elements in the dialog specification
- ☑ click [OK] on the Hello World dialog window to end the script

| _ 🗆 ×  |
|--------|
| Hindow |
| Cancel |
|        |

To conform to XML format standards, the dialog specification should begin with a standard XML Declaration specifying the version of XML. Start-tags can also include one or more *attributes*, which are predefined keywords to which you can assign a value. The assignment has the form:

## attribute = "value"

In a dialog specification, each type of dialog component has a predefined set of attributes. Each time you use that component type, you can assign attribute values to define the specific properties you want that component to have. Attribute names are case-sensitive, but you can list attributes in any order within the start-tag.

Any dialog component can have an *id* attribute, a unique identifier for that element. The value of an id attribute can be any character string, but it must be unique within the dialog. Use an *id* attribute for the dialog element and any other element that your script needs to access, such as to set or read values.

```
<?xml version="1.0"?>
<root>
<dialog id="hello" Title="Hello World">
<label>Sample Dialog Window</label>
</dialog>
</root>
```

In the Hello World dialog, the dialog element has an *id* attribute that the script uses to create and open the actual dialog window. It also has

In order for SML to correctly interpret the dialog specification, it must follow the simple syntax rules that define a *well-formed* XML document:

- every element must have both start and end tags
- all attribute values must be in quotes
- elements may not overlap

a *Title* attribute that supplies the text for the window title. The label element in the dialog could also have an *id* attribute, but here it doesn't need one. The label text is simply a static part of the dialog, so there is no need for the script to have any interactive access to it. Therefore the *id* attribute is omitted.

In the next few pages we will examine several additional dialog windows and their specifications in XML to illustrate the use of other dialog components. We will then discuss methods for using a dialog specification with an SML script and how a script communicates with the dialog window.

STEPS

# **Togglebuttons and Empty Tags**

The Extraction Options sample dialog window has a label and three *togglebuttons*. Each of these components is represented by an element within the dialog element in the dialog specification. Note that these components are laid out from top to bottom in the window, rather than from left to right. This is the default layout order for components in a dialog. Later we will see how you can control the layout orientation.

Each togglebutton element in this example has three attributes: *id*, *Name*, and *Selected*. The *id* attribute is needed so that the SML script can find out whether each togglebutton has been set or not. The *Name* attribute specifies text for the label that is automatically placed to the right of the button. The *Selected* attribute lets you set the default state for each button when the dialog window opens. The button is pushed in (on) if you set *Selected* = "true" and pushed out (off) if you set *Selected* = "false".

STEPS

- ☑ run the GENDLG script again
- ☑ when prompted to select the dialog specification, select TIGEROP.XML in the SMLDLG directory and click [OK]
- compare the dialog window to its specification
- click [OK] on the Extraction Options dialog window to end the script

| ■Extracti               | on Optio | ns 💶 🗙 |  |  |
|-------------------------|----------|--------|--|--|
| Extract fr              | on TIGE  | R:     |  |  |
| 🗏 City Po               | lygons   |        |  |  |
| □ Yoting Districts      |          |        |  |  |
| Congressional Districts |          |        |  |  |
|                         | OK       | Cancel |  |  |

Note that all of the information required to set up a togglebutton is included in the start tag name and its attributes. Unlike the label element, there is no other text to be enclosed by separate start and end tags. In this case the two tags can be combined into a single *empty tag*. The slash character ( / ) that normally begins an end tag is placed before the closing > character of an empty tag.

The dialog specifications shown in this booklet are color-coded for ease of reading. Standard XML formatting characters are in blue, tag names are in purple or red, attribute keywords are in green, and attribute values and other text are in black.

# **Combobox and Items**

### STEPS

- ☑ run the GENDLG script again
- when prompted to select the dialog specification, select SELCOMP.XML in the SMLDLG directory and click [OK]
- compare the dialog window to its specification
- click [OK] on the Select
   Composite dialog
   window to end the script

| ■Select Composite      |    |        |  |  |
|------------------------|----|--------|--|--|
| Select Composite Type: |    |        |  |  |
| 24-bit composite 👿     |    |        |  |  |
|                        | OK | Cancel |  |  |
|                        |    |        |  |  |
|                        |    |        |  |  |

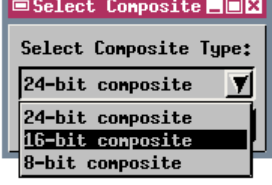

You can use the TNTmips Text File Editor or any other text editor to open and examine the dialog specification XML files used in these exercises. The Select Composite sample dialog window includes a label and a type of menu control called a *combobox*. A recessed box resembling an editable text field shows the current menu selection, and a small icon at the right side of the control is used to drop down the menu choices.

The possible selections for any menu-type control (combobox, listbox, and menubutton) are created in a dialog specification by adding *item* elements within the parent control element. In this example the combobox control element includes three item elements that specify different types of color composite raster. An item element resembles a label element in that its start and end tags enclose the text for the menu entry. However, an item element also has a Value attribute. The text string you assign to this attribute becomes the "value" of the combobox control when that menu item is selected. Each item in a menu control therefore should have a different character string assigned for its value. The item value strings in this example are numbers corresponding to the bit-depths of the composites.

Menu-type controls that show the selected menu item (combobox and listbox) have a *Default* attribute that you can use to indicate which item should be the default selection. Simply assign that item's value string as the value of the *Default* attribute. As an alternative, you can use the item attribute *Selected*, which is either "true" or "false". If *Selected*="true", that item is initially selected (overriding the Default

```
<?xml version="1.0"?>
<root>
<label>Select Composite Type:</label>
<combobox id="comptype" Default="24">
<item Value="24">24-bit composite</item>
<item Value="16">16-bit composite</item>
<item Value="8">8-bit composite</item>
</tem>
</combobox>
</dialog>
</root>
```

attribute of the parent control, if any).

# **Radiogroup and Groupbox**

The Select Process sample dialog window includes a hybrid type of control called a *radiogroup*. A radiogroup is a group of small buttons (resembling togglebuttons) in which only one button can be turned on at a time. Turning on one button automatically turns off any other button that was previously turned on. So a radiogroup functions like a menu in which all selections are constantly visible.

The specification for a radiogroup has the same structure as the other menu-type controls. The item elements inside the radiogroup element provide the names for the buttons (analagous to the entries in a menu) and the value for the control when that button is turned on. This example shows an alternative method for specifying the text string for a menu item. In the example on the previous page, the item name was provided as text between start and end tags. In the Select Process dialog, the items are specified using empty tags with a *Name* attribute. Either method can be used for any menu-type control.

This dialog also includes a *groupbox*, a simple rectangular frame around one or more other controls, which can also be automatically provided with a label inside the top edge using a *Name* attribute. A groupbox is one type of *layout* component in a dialog. A layout component does not provide any program control, but merely aids in the layout of the dialog window. Other layout components are shown in later sample dialogs.

### STEPS

- ✓ run the GENDLG script again
- when prompted to select the dialog specification, select RADIOGP.XML in the SMLDLG directory and click [OK]
- compare the dialog window to its specification
- click [OK] on the Select
   Process dialog window
   to end the script

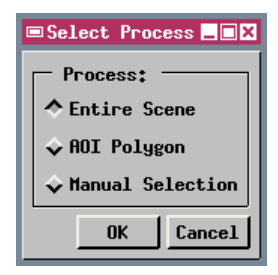

In the sample dialog specifications in this booklet, tags for control components are shown in red and tags for layout and main-level dialog elements are shown in purple.

```
<?xml version="1.0"?>
<root>
<dialog id="radiogp" Title="Select Process">
<groupbox Name=" Process: " ExtraBorder="4">
<radiogroup id="processgp" Default="entire">
<item Value="entire" Name="Entire Scene"/>
<item Value="polygon" Name="AOI Polygon"/>
<item Value="manual" Name="Manual Selection"/>
</radiogroup>
</groupbox>
</dialog>
</root>
```

# **Numeric Fields and Layout Panes**

### STEPS

- ☑ run the GENDLG script again
- ☑ when prompted to select the dialog specification, select TIGRDS.XML in the SMLDLG directory and click [OK]
- ✓ compare the dialog window to its specification
- click [OK] on the TIGER
   Road Options dialog
   window to end the script

#### ■TIGER Road Options 📃 🗖 🗙

#### Road processing options:

- Extract Road Lines
- 🗆 Make Roads Buffer Zone

## Buffer Distance: 100 meters

ΟK

An invisible layout pane with horizontal orientation contains these dialog components. The TIGER Road Options sample dialog window introduces the layout element you will probably use most often, the *pane*. A layout pane is simply an invisible container in which you can place multiple dialog components and control their arrangement. The most important attribute of a pane element is *Orientation*, which can be either "horizontal" or "vertical". The three components near the bottom of this dialog window (two labels surrounding an editable numeric field) are placed within a pane with horizontal orientation, so the components are arranged

in order from left to right across the pane. If the pane orientation is set to "vertical", the elements within the pane are arranged from top to bottom.

The numeric field is created using an *editnumber* element in the dialog specification. The *Width* attribute sets the width in typical characters, while the *Precision* attribute sets the number of digits after the decimal point (the default is 6). The *Default* and *MinVal* attributes set the value initially displayed in the field and the minimum allowed value, respectively. There also an available *MaxVal* attribute to set the maximum allowed value. This control has no built-in label, so the dialog uses a label element to the left of the field to label its purpose and another to the right to identify the units.

```
<?xml version="1.0"?>
<root>
<label>Road processing options:</label>
<togglebutton id="getrds" Name="Extract Road Lines"/>
<togglebutton id="mkbuf" Name="Make Roads Buffer Zone"/>
<togglebutton id="mkbuf" Name="Make Roads Buffer Zone"/>
ctogglebutton id="mkbuf" Name="Make Roads Buffer Zone"/>
ctogglebutton id="mkbuf" Name="Make Roads Buffer Zone"/>
ctogglebutton id="mkbuf" Name="Extract Road Lines"/>
<togglebutton id="mkbuf" Name="Extract Road Lines"/>
<togglebutton id="mkbuf" Name="Extract Road Lines"/>
ctogglebutton id="mkbuf" Name="Extract Road Lines"/>
ctogglebutton id="mkbuf" Name="Extract Road Lines"/>
ctogglebutton id="mkbuf" Name="Extract Road Lines"/>
ctogglebutton id="mkbuf" Name="Extract Road Lines"/>
ctogglebutton id="mkbuf" Name="Extract Road Lines"/>
ctogglebutton id="mkbuf" Name="Extract Road Lines"/>
ctogglebutton id="mkbuf" Name="Extract Road Lines"/>
ctogglebutton id="mkbuf" Name="Extract Road Lines"/>
clabel>Buffer Distance:
```

# **Pushbuttons and Listbox**

The Languages sample dialog window illustrates the use of *pushbuttons* and a *listbox*. The upper pane of the dialog includes two pushbuttons, one with a text label and one with an icon. Use the *Name* attribute for the pushbutton tag to specify the text for the button label or the *Icon* attribute to specify the name of the icon to be used. The icon name must match an *iconid* listed in the internal TNT reference files. To see a complete list of the valid iconids, open the Insert Class window from the SML editor and select the GUI\_CTRL\_TOGGLEBUTTON class. The valid iconid values are listed under the iconid parameter of the CreateIcon() class method.

A listbox provides a list of selectable items. If the value for the *Height* attribute is less than the number of items, the box is provided with a vertical scrollbar. A listbox can be set to allow the selection of more than one of its items by using the *SelectStyle* attribute. The default value "single" for this attribute permits only one item to be selected at a time. The value "multi" used in this dialog specification allows the user to select multiple entries by simply clicking on each one (clicking on an already-selected item toggles it off). The value "extended" allows Windows-style item selection by using the mouse with the SHIFT or CTRL key.

### STEPS

- ✓ run the GENDLG script again
- when prompted to select the dialog specification, select LANGUAGE.XML in the SMLDLG directory and click [OK]
- ☑ select several languages in the listbox
- compare the dialog window to its specification
- click [OK] on the Languages dialog window to end the script

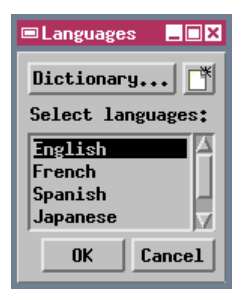

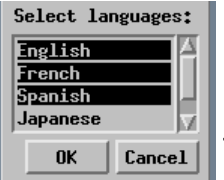

```
<?xml version="1.0"?>
<root>
 <dialog id="language" Title="Languages">
  <pane Orientation="horizontal">
   <pushbutton id="dict" Name="Dictionary..."/>
   <pushbutton id="file" Icon="CREATE_FILE"/>
  </pane>
   <label>Select languages:</label>
   tbox id="language" Height="4" SelectStyle="multi">
    <item Value="english" Selected="true">English</item>
    <item Value="french">French</item>
    <item Value="spanish">Spanish</item>
    <item Value="japanese">Japanese</item>
    <item Value="german">German</item>
   </listbox>
 </dialog>
</root>
```

# Menubuttons

## STEPS

- ☑ run the GENDLG script again
- when prompted to select the dialog specification, select **PROCPTS.XML** in the SMLDLG directory and click [OK]
- click on the two menu buttons in the upper part of the dialog window
- ☑ compare the dialog window to its specification
- ☑ click [OK] on the **Process Selected Points** dialog window to end the script

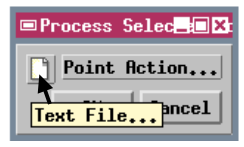

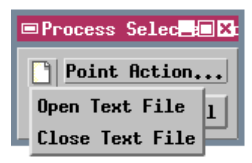

A dialog window can also include menubuttons, buttons that drop down a selection menu when pressed. Like a pushbutton, a menubutton can have either an icon or a static text label. Since a menubutton has no way of showing which item is currently selected, it is best used to launch one of several alternative actions from the dialog.

The Process Selected Point sample dialog might be used with a Tool Script that allows the user to select points in a View window. It has two menubuttons, one with an icon and one with a label. The two menubuttons are inside a horizontal pane so they appear side by side in the dialog window. Like other menu controls, selections for a menubutton are registered using items within the menubutton element.

When you use an icon for a pushbutton, togglebutton, or menubutton, you can use the ToolTip attribute to set the text to be shown in the popup ToolTip when the mouse cursor hovers over

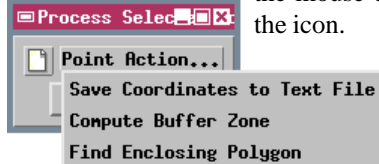

the icon.

```
<?xml version="1.0"?>
<root>
 <dialog id="procpts" Title="Process Selected Points">
  <pane Orientation="horizontal">
   <menubutton id="file" Icon="DESKTOP FILE"</pre>
      ToolTip="Text File...">
    <item Value="open">Open Text File</item>
     <item Value="close">Close Text File</item>
   </menubutton>
   <menubutton id="ptaction" Name="Point Action...">
    <item Value="save">Save Coordinates to Text File</item>
    <item Value="buffer">Compute Buffer Zone</item>
    <item Value="polygon">Find Enclosing Polygon</item>
   </menubutton>
  </pane>
 </dialog>
 /root>
```

# **Edittext and Colorbutton**

The Name and Color sample dialog window shows two additional types of controls, an *edittext* and a *colorbutton*. An edittext control allows the user to enter and/or edit a text string. The *MaxLength* attribute specifies the maximum allowed length of the string in characters, while the *Width* attribute specifies the width of the editable field (in "typical" characters). Text is aligned to the left side of the field by default. To right-align the text, use the *Justify* attribute with the value "right". The edittext control does not have a built-in label.

Pressing the colorbutton control opens a standard Color Editor window to allow the selection of a color

### STEPS

- ☑ run the GENDLG script again
- when prompted to select the dialog specification, select NMCOLOR.XML in the SMLDLG directory and click [OK]
- compare the dialog window to its specification
- click [OK] on the Name and Color dialog window to end the script

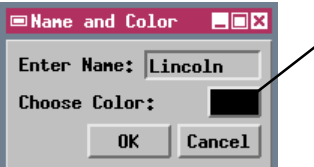

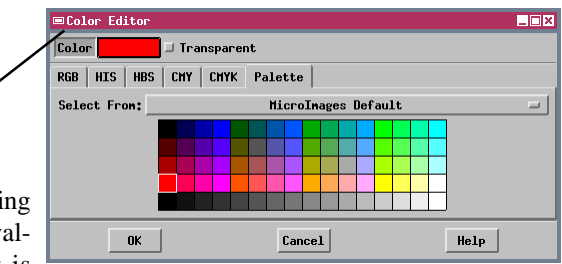

from a palette or by specifying RGB, HIS or other color values. The selected color is

shown on the colorbutton after the selection dialog is closed. The selected color is maintained in a COLOR class structure as red, green, and blue values (each 0 to 100) and an optional transparency value (also 0 to 100). The colorbutton control does not have a built-in label.

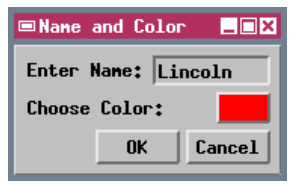

```
<?xml version="1.0"?>
<root>
<dialog Title="Name and Color" id="nmcolor">
    <pane Orientation="horizontal">
     <label>Enter Name:</label>
     <edittext id="name" MaxLength="10" Width="10"/>
     </pane>
    <pane Orientation="horizontal">
     <label>Choose Color:</label>
     <colorbutton id="colorbtn" AllowTransparent="true"/>
     </pane>
</dialog>
</root>
```

# **Using Tabbed Pages**

## STEPS

- ☑ run the GENDLG script again
- when prompted to select the dialog specification, select FLOWPATH.XML in the SMLDLG directory and click [OK]
- click on each of the panel tabs to examine the included controls
- compare the dialog window to its specification
- click [OK] on the Flow Path and Buffer Zone dialog window to end the script

The FLOWPATH tool script performs watershed analysis operations on an elevation model shown in a View window, using seed points placed in the window interactively by the point tool invoked by the script. If you are creating a dialog window with many controls, you can group controls together on separate tabbed panels. To do so, you first create a *book* element and create one or more *page* elements inside it. Each page element corresponds to a tabbed panel. The *Name* attribute value that you assign for each page provides the text that is placed on the panel's tab. Controls can be placed and arranged within a page just as in the main dialog or in any layout element.

The Flowpath sample dialog provides an example based on the control dialog for the Flowpath script, one of the sample tool scripts distributed with TNTmips. The two panels of this dialog are illustrated below, and the dialog specification is shown on the facing page. This dialog places the book of tabbed pages immediately inside the dialog element, but the book could be placed inside any layout element (except directly inside another book element). One page includes a number of different types of controls for general toolscript operations, while the other page provides a set of colorbuttons to designate colors for different vector overlays created by the script.

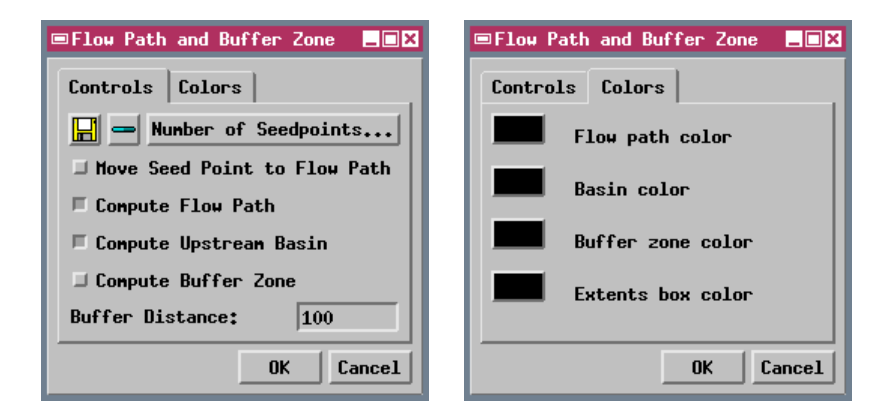

# **Specification for Flowpath Dialog**

```
<?xml version="1.0"?>
<!DOCTYPE root SYSTEM "smlforms.dtd">
<root>
 <dialog id="flowpath" Title="Flow Path and Buffer Zone">
  <book>
   <page Name="Controls">
    <pane Orientation="horizontal">
      <pushbutton Name="Save" Icon="FILE SAVE"</pre>
              ToolTip="Save Output Layers..."/>
      <pushbutton Name="Remove" Icon="CONTROL SUBTRACT CYAN"</pre>
             ToolTip="Remove Output Layers"/>
      <pushbutton Name="Number of Seedpoints..."/>
    </pane>
    <pane Orientation="vertical">
      <togglebutton id="btnSnap" Name="Move Seed Point to
             Flow Path" Selected="false"/>
      <togglebutton id="btnFlow" Name="Compute Flow Path"
              Selected="true"/>
      <togglebutton id="btnBasin" Name="Compute Upstream"
             Basin" Selected="true"/>
      <togglebutton id="btnBuffer" Name="Compute Buffer Zone"
             Selected="false"/>
    </pane>
    <pane Orientation="horizontal">
      <label>Buffer Distance: </label>
      <editnumber id="buffDist" Width="5" Default="100"</pre>
             Precision="0" MinVal="0"/>
    </pane>
   </page>
   <page Name="Colors" Orientation="vertical">
    orientation="horizontal">
      <colorbutton id="fcolor"/>
      <label> Flow path color</label>
    </pane>
    <pane Orientation="horizontal">
      <colorbutton id="bacolor"/>
      <label> Basin color</label>
    </pane>
    <pane Orientation="horizontal">
      <colorbutton id="bucolor"/>
              Buffer zone color</label>
      <label>
    </pane>
    <pane Orientation="horizontal">
      <colorbutton id="bocolor"/>
      <label> Extents box color</label>
    </pane>
   </page>
  </book>
 </dialog>
</root>
```

# **Using an XML Dialog Specification**

| <b>S</b> 1 | FF | DC |
|------------|----|----|
| 0          |    | 10 |

- choose File / Open /
   \*.SML File... from the
   SML editor window
- Select HELLOXML1.SML from the SMLDLG directory
- examine the script
- repeat, but this time select HELLOXML2.SML from the SMLDLG directory
- ☑ run the second script

# helloXML1.sml

press [OK] on the Hello World sample dialog window to end the script Now that we have introduced the components of a dialog and the structure of the dialog specification, we can begin to examine how to use a specification with an SML script. The dialog specification must be read and interpreted when the script is run to create an XML document structure in memory. This structure is an instance of the class XMLDOC. The specification can either be in a separate file or embedded in the script. Different XMLDOC class methods are used in these two situations to ingest the specification and assign it to the class instance. The two scripts for this exercise implement the Hello World sample dialog and illustrate these two approaches (script excerpts below).

Script helloXML1.sml ingests the specification from a separate file in the same directory using the

string xmlfile\$; \_\_\_\_\_'
xmlfile\$ = \_context.ScriptDir + "/hello.xml";

Read(xmlfile\$) class method in XMLDOC.

closing the specification,

which enable multiple

lines of text to be used

class XMLDOC dlgdoc; dlgdoc.Read(xmlfile\$);

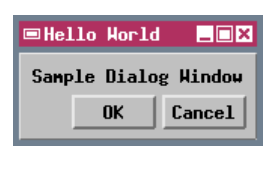

# helloXML2.sml

string xml\$;

This method reads the file and parses the text to create the XML structure in memory. The filename passed to the Read() method must include the full directory path to the file as well as the file extension. The filename string is constructed in this example by a string expression using the script's CONTEXT class structure. The class member \_context.ScriptDir provides the path to the directory containing the current SML script. The string expression concatenates the path with the name of the file.

The sample script helloXML2.sml has the dialog specification embedded within it, assigned to a string variable. Note the single quotation marks en-

```
xml$='<?xml version="1.0"?> Variable. Note the
<root>
    <dialog id = "hello" title="Hello World">
    <label>Sample Dialog Window</label>
    </dialog>
```

</root>';

class XMLDOC dlgdoc; dlgdoc.Parse(xml\$); within the assignment statement. The string variable is then passed to the XMLDOC class method Parse(xml\$), which interprets the text and creates the XMLDOC class instance in memory.

# **Creating and Opening the Dialog Window**

class XMLNODE dlgnode;

class GUI\_DLG dlgwin; dlgwin.SetXMLNode(dlgnode);

dlgwin.DoModal();

dlgnode = dlgdoc.GetElementByID("hello");

The XML structure created in memory by the Read() or Parse() method of class XMLDOC contains all of the elements in the dialog specification in a hierarchical, tree-like structure. Each element, including the dialog element itself, can also be thought of as a "node" in the structure. To create and open the dialog window, your SML script must retrieve the dialog node from the parsed XML document structure and identify it as the source for the dialog window.

The two scripts you ran on the previous page differ only in how they ingest the dialog specification; the second half of each (excerpted below) is identical, and implements the steps outlined above. The dialog node in the Hello World specification has the unique *id* attribute "hello" that can be used to re-

trieve it. This is done using the XMLDOC class method GetElementByID(), which returns an instance of class XMLNODE. This is the class that represents any

given node in a parsed XML document. In this script the dialog node is represented by the class variable *dlgnode*.

The dialog window itself is an instance of class GUI\_DLG, represented in this script by class variable *dlgwin*. The class method SetXMLNode() in class GUI\_DLG is used to identify the dialog node in the XML structure as the source for the dialog window. The final script statement uses the GUI\_DLG class method DoModal() to create and open the dialog window. This method opens the window as a modal dialog, meaning that the dialog takes control and does not allow any other parts of the script to be executed until the dialog is closed. Modal dialogs are the most appropriate form for most SML applications.

Nonmodal dialogs allow other program operations and user interactions to continue while they are open, but require explicit management by the script. A nonmodal dialog window is automatically provided with Apply and Close buttons. Two GUI\_DLG class methods are used to create and then open a nonmodal dialog: CreateModeless() and Open().

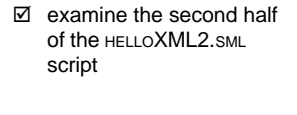

STEPS

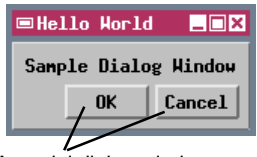

A modal dialog window created using an XML specification is automatically provided with OK and Cancel buttons.

# **Trapping XML Errors**

- choose File / Open /
   \*.SML File... and select
   XMLERRS1.SML from the
   SMLDLG directory
- run the script; note that it ends without opening the dialog but does not report any errors
- choose File / Open again, and select XMLERRS2.SML
- in the Message window that opens, press the Details button
- press the [OK] button on both Message windows to end the script

In order for SML to interpret a dialog specification correctly, the specification must be *well-formed*, meaning that it uses the proper notation for tags and attributes and has the nested structure expected of an XML document. The syntax of the dialog specification is checked by the Read() or Parse() class method when the script is run, but XML syntax errors are not automatically reported to you by SML. The excerpt of script xmlerrs2.sml below shows how you can get an XML syntax error report.

The Read() and Parse() class methods return a numeric value that is an error code (a negative value) if there are XML syntax errors or 0 if there are no errors. The sample script assigns the returned value to a numeric variable *errXML*, then checks the value of the variable. If *errXML* is less than 0, the error value

numeric errXML; class XMLDOC dlgdoc; errXML = dlgdoc.Read(xmlfile\$); the variable. If errXML is less than 0, the error value is passed to the PopupError() function,

if (errXML < 0) {
 PopupError(errXML);
 Exit();</pre>

ing that there is an XML syntax error. If you press the Details button on this window, a second message window opens and lists the errors.

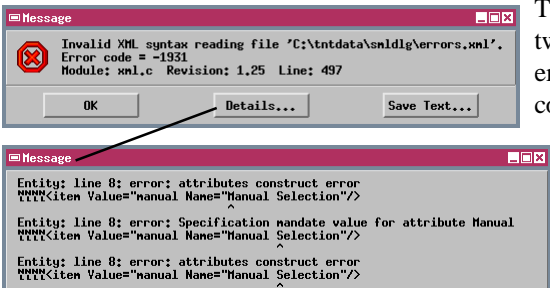

The specification read by the two sample scripts in this exercise (excerpted below) is a copy of the groupbox/radiobox

> dialog specification described previously, but the closing double quotation mark is omitted for the Value attribute value in the third radiogroup item. Sub-

```
<radiogroup id="processgp" Default="entire">
    <item Value="entire" Name="Entire Scene"/>
    <item Value="polygon" Name="AOI Polygon"/>
    <item Value="manual Name="Manual Selection"/>
</radiogroup>
```

s e q u e n t portions of the specification cannot be int e r p r e t e d

The closing quotation mark is missing for the Value attribute.

correctly, triggering a number of error listings in the details message window.

STEPS

# **Trapping Dialog ID Errors**

Even if the dialog specification is well-formed XML, there may be errors in the use or spelling of attribute names and values that cause the layout of the dialog to be incorrect. Most such errors are not detected or reported when the dialog specification is interpreted by SML. If you are using the SML editor or a text editor to create the dialog specification, you should carefully examine the spelling and use of attribute names and values to ensure that they are consistent within the specification and script and that they conform to the usage rules outlined in the *Reference* Guide to SML Dialog Specifications in XML. The *Guide* lists the attributes that are predefined for use with each dialog element. Valid values are also listed for those attributes that have a fixed set of possible values.

STEPS

- choose File / Open /
   \*.SML File... and select
   XMLERRS3.SML from the
   SMLDLG directory
- ✓ run the script; note the error message that appears
- press [OK] on the message window to end the script

The Reference Guide to SML Dialog Specifications in XML is available from the MicroImages web site and is appended to electronic versions of this booklet.

Problems with attribute names may also prevent the dialog

from opening at all. In the example used for this exercise, the dialog element *id* values in the dialog specification and the SML script do not match. The

<root>

The dialog *id* attribute value in the specification does not match the *id* value expected by the script.

```
class XMLNODE dlgnode;
dlgnode = dlgdoc.GetElementByID("radiogp");
if (dlgnode == 0) {
    PopupMessage("Could not find dialog node in XML document");
  }
```

<?xml version="1.0"?>

<dialog id + "dlg" Title="Select Process">

script excerpt shown here illustrates how the script can check for this condition. The GetElementByID() method in class XMLDOC returns a valid instance of class XMLNODE if the specified dialog *id* is

found. If it is not, the class instance returned is empty. In SML an empty class instance can be represented by the numeric value 0. The script excerpt compares the returned class to 0 and if the comparison is true it opens a message window stating that the dialog node was not found.

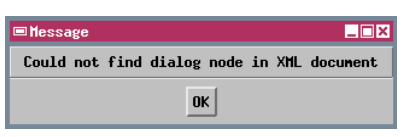

Performing a manual syntax check from the SML editor window (Syntax / Check...) does not evaluate the XML syntax of any embedded or referenced dialog specification.

# Using an XML Editor

You can create embedded dialog specifications directly with the SML editor or create separate dialog specification files with any text editor. But you may find it easier to create your specifications using a specialized XML editor. A number of free, shareware, and commercial XML editors are available for download via the World Wide Web. Nearly all XML editors can check that the XML is well-formed, and many provide a graphical *Tree View* of the document structure that simplifies editing. Some editors can compare the XML to a document model that specifies the available tags, their allowed attributes, and the relationships permitted between elements (for example, the only allowed child element of a <combobox> is an <item>). An XML file that conforms to its document model is said to be *valid*, and the checking procedure is called *validation*. The most widely-supported form of XML document model is a Document Type Definition (DTD). MicroImages has created a DTD for dialog specifications (smlforms.dtd) that can be found in the sMLDLG directory. An excerpt of this file is shown below.

```
<!-- SMLFORMS DTD Version 1.0 -->
<!-- For use with SML Dialog Specifications in XML -->
<!-- MicroImages, Inc. -->
                                             Excerpt showing
                                             the beginning lines
-->
                                             of the SMLFORMS
<!--
               MAIN ELEMENTS
                                        -->
                                             DTD file, defining
the main elements
                                             <root>, <script>,
<!ELEMENT root (dialog | script)* >
                                             and <dialog>.
<!ELEMENT script (#PCDATA)>
<!ELEMENT dialog (book | pane | groupbox | label | pushbutton |
 togglebutton | colorbutton | edittext | editnumber | radiogroup
 combobox | menubutton | listbox )*>
```

MicroImages has also provided a Dialog Specification Template File (dlgtempl.xml, shown below) that you can open in a validating XML editor to create your dialog specifications. The template includes the <root> and <dialog> elements preceded by a Document Type Declaration that defines the name of the root element (<root>) and the name of the DTD and its location (in the same directory as the XML file being edited). Most validating XML editors read the DTD and provide menus of valid elements that can be inserted into the current element, menus of attributes

available to be added for each type of element, and menus of attribute values for those attributes that have a fixed set of valid values.

# An Example of a Validating XML Editor

Xerlin is a free, open-source XML editor that is available for download at www.xerlin.com. It is written in Java and will run on any computer platform that has the Java 2 runtime environment installed (Java SDK 1.2.2 or higher, available for free download from java.sun.com/j2se/). Xerlin allows you to easily create a valid dialog specification using the SML dialog specification DTD. It provides a tree view that allows you to select dialog elements with the mouse and edit or add elements to the selected one using the right mouse button.

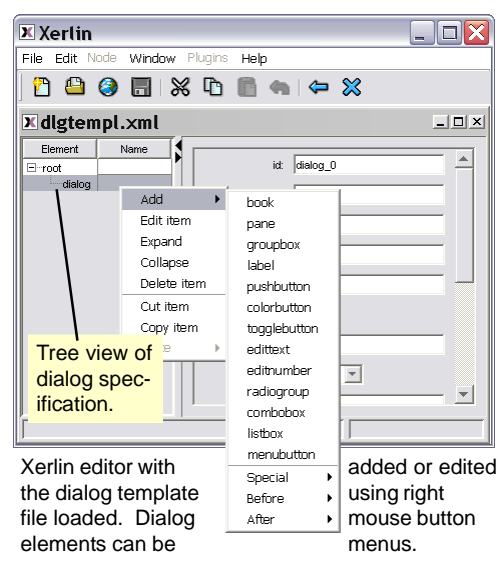

When you are adding an element, the Add option provides a

submenu showing all dialog elements that are valid as children of the selected element. The available attributes for the selected element are listed in the right-hand panel of the window. Attribute values can be filled in as needed or selected from dropdown combobox-style menus.

Xerlin editor with the Flowpath dialog specification loaded. Available attributes are listed for the selected element on the panel to the right.

| File Edit NUCL Window Plug is Help         Place Edit NUCL Window Plug is Help         Place Edit NUCL Window Plug is Help         Image: Strategy is the strategy is the strateg                                                                                                    | X Xerlin                     | a const |                 |               |                |
|----------------------------------------------------------------------------------------------------|------------------------------|---------|-----------------|---------------|----------------|
| Element       Name         Image: state state st                                                                                                    | File Ealt Node Window Flagin | о нер   |                 |               |                |
| Element       Name         Image: construction of the second second s                                                                                                    |                              |         | ■ 🐹             |               |                |
| Element     Name          Prod          Prod          Pope          Pare          Pushbutton          Pushbutton          Pushbutton          Pushbutton          Pushbutton          Pushbutton          Pushbutton          Pushbutton          Pushbutton          Pushbutton          Pushbutton          Pope          Pope                                                                                                    | <b>∑</b> flowpath.×ml        |         |                 |               |                |
| El-root<br>El-root<br>El-root<br>El-root<br>El-root<br>El-root<br>El-root<br>El-root<br>El-root<br>El-root<br>El-root<br>El-root<br>El-root<br>Enabled: ↓<br>ResourceLookup: ↓<br>ResourceLookup: | Element                      | Name    |                 | -             |                |
| ⊡ididog       id:       pushbutton_0         □ page       Enabled:       ▼         □ pushbutton       Page       ResourceLookup:       ▼         □ pushbutton       Name:       Save       OnPressed:       ▼         □ puglebutton       OnPressed:       ▼       VertResize:       ▼         □ page       □ page       VertResize:       ▼       Name: Save       Name: Save         □ page       □ page       VertResize:       ▼       Name: Save       Name: Save                                                                                                    | ⊟ root                       | 1       | lcon:           | FILE_SAVE     | <u> </u>       |
| □ page       □ pane         □ pushbutton       □ pushbutton         □ pushbutton       □ pushbutton         □ pushbutton       □ Name: Save         □ pagebutton       □ Copgebutton         □ coggebutton       □ ConPressed:         □ coggebutton       □ ToolTip:         □ page       ✓         □ coggebutton       □ ToolTip:         □ coggebutton       □ ToolTip:         □ coggebutton       □ VertResize:         □ colorbutton       □ HorizResize:         □ colorbutton       □ HorizResize: <td>E-dialog</td> <td></td> <td>id:</td> <td>pushbutton_0</td> <td></td>                                                                                                    | E-dialog                     |         | id:             | pushbutton_0  |                |
| pushbutton     mushbutton       pushbutton     mushbutton       pushbutton     mushbutton       pane     OnPressed       dogglebutton     TooTip:       dogglebutton     TooTip:                                                                                                    | ⊟ page<br>⊡ pane             |         | Enabled:        | Y             |                |
| Image: solution pucktoon     Name:     Save       Image: pane     OnPressed       Image: solution pucktoon     ToolTip:       Image: solution possibilition     ToolTip:       Image: solution possibilition     ToolTip:       Image: solution possibilition     ToolTip:       Image: solution possibilition     ToolTip:       Image: solution possibilition     ToolTip:       Image: solution possibilition     ToolTip:       Image: solution possibilition     VertResize:       Image: solution possibilition     HorizResize:       Image: solution possibilition     HorizAlign:       Image: solution possibilition     VertAlign:       Image: solution possibilition     VertAlign:       Image: solution possibilition     VertAlign:       Image: solution possibilition     VertAlign:       Image: solution possibilition     VertAlign:       Image: solution possibilition     VertAlign:       Image: solution possibilition     VertAlign:       Image: solution possibilition     VertAlign:       Image: solution possibilition     VertAlign:       Image: solution possibilition     VertAlign:       Image: solution possibilition     VertAlign:       Image: solution possibilition     VertAlign:                                                                                                    | pushbutton                   |         | ResourceLookup: | -             |                |
| Image: participant participant     Image: participant participant       Image: participant participant     OnPressed       Image: participant participant     ToolTp:       Image: participant participant     VertResize:       Image: participant participant     VertResize:       Image: participant     VertResize:       Image: part<                                                                                                    | pushbutton                   |         | blama           | Caus          |                |
| Opglebutton     OnPressed:       Togglebutton     ToolTip:       Daglebutton     ToolTip:       Daglebutton     VertResize:       Babel     VertResize:       Colorbutton     HorizResize:       Daglebutton     HorizResize:       Daglebutton     HorizResize:       Daglebutton     HorizResize:       Daglebutton     HorizResize:       Daglebutton     HorizResize:       Daglebutton     HorizResize:       Daglebutton     HorizResize:       Daglebutton     HorizResize:       Daglebutton     HorizResize:       Daglebutton     HorizResize:       Daglebutton     HorizResize:       Daglebutton     HorizResize:                                                                                                    | ⊡∵pane                       |         | ivame.          | JSave         |                |
| togglebutton     togglebutton       togglebutton     togglebutton       togglebutton     VertResize:       thele     v/kthGroup:       thele     v/kthGroup:       thele     v/kthGroup:       thele     v/kthGroup:       thele     v/kthGroup:       thele     v/kthGroup:       there     there       there     v/kthGroup:       there     there       there     there       there     there       there     there       there     there       there     there       there     trized       there     there       there     there <td>togglebutton</td> <td></td> <td>OnPressed:</td> <td></td> <td></td>                                                                                                    | togglebutton                 |         | OnPressed:      |               |                |
| Image: Seve Output Layers       Image: Seve Output Layers                                                                                                    | togglebutton                 |         |                 |               |                |
| Unggebouton     VertResize:       Imagebouton     VertResize:       Imagebouton     VertResize:                                                                                                    | togglebutton                 |         | ToolTip:        | Save Output L | _ayers         |
| Brace     Brace                                                                                                    | - nane                       |         | VertResize:     | -             |                |
| editnumber<br>□ page<br>□ pane<br>□ colorbutton<br>□ tabel<br>□ pane<br>□ pane                                                                                                    | ± label                      |         |                 |               |                |
|                                                                                                    | editnumber                   |         | WidthGroup:     |               |                |
| Pane     Pane                                                                                                    | ⊟ page                       |         | Maxie Dawie av  |               | Menu of valid  |
| Colorbutton     Generation     Generation                                                                                                    | ⊡∽pane                       |         | HUNZRESIZE.     |               | values for the |
| crimiter     -     cripane       Cripane     VertAlign:     Relative       Trane     -     -                                                                                                    | colorbutton                  |         | HorizAlign:     | E.            | HorizBooizo    |
| E pane VertAlign: Relative attribute.                                                                                                    | ±-riapei<br>t∃nane           |         |                 | Expand        | HUHZRESIZE     |
| t nane                                                                                                    | ± pane                       |         | VertAlign:      | Relative      | attribute.     |
|                                                                                                    | ⊞_pane                       |         | 1               |               |                |

Another free, validating, Java-based XML editor that works well is XMLmind Standard Edition, available for download from www.xmlmind.com/xmleditor.

# **Using Callbacks**

## STEPS

- choose File / Open /
   \*.SML File... and select BONJOUR1.SML from the SMLDLG directory
- ☑ run the script
- ☑ select a language from the listbox
- a translation of "Hello!" is printed to the Console window in the selected language
- ☑ repeat using a different language
- examine the callback procedure in the script
- press [OK] on the Bonjour! sample dialog window to end the script

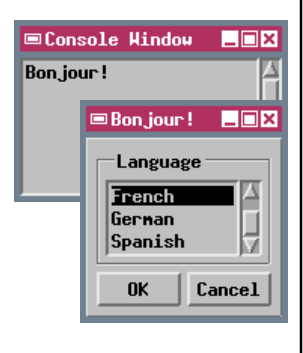

You can also program controls in a custom dialog window to initiate actions through the use of callbacks, which are pointers to procedures or functions defined in the script. Each type of control element in a dialog (including the dialog element itself) can have one or more types of callback, each of which is a predefined attribute of the control's tag in the dialog specification. Each callback type is activated (called back) by the control in response to a specific circumstance, and the callback attribute is named to indicate that circumstance. For example, editnumber and edittext controls can each have an OnChanged callback (invoked when the control value is changed) and an OnActivate callback (invoked when the user presses [Enter] with the cursor in the edit control. Callbacks can be used to change the state of other controls in the dialog or to perform specific operations on data being processed.

In this example, the *OnChangeSelection* callback for the listbox control calls a script procedure [SayHello()] that prints "Hello!" to the console window in the selected language when the listbox selection changes. The *OnOpen* callback for the dialog window points to the same procedure so that the default language (French) is used to print "Bonjour!" when the dialog first opens. The first part of the dialog specification, which includes the callback attribute assignments (circled), is shown below.

NOTE: The predefined callback attributes available for each dialog control and the circumstances under which each is activated are described in the *Reference Guide to SML Dialog Specifications in XML*.

# **Getting Values from the Dialog**

One main role of a dialog window is to record parameter choices and values for later use by the SML script. The script for this exercise shows several different methods you can use to get values and settings from a dialog window, in this case from the TIGER Road Options dialog described on a previous page. When you press OK, a procedure assigned to the dialog's OnOK callback prints the control value settings to the SML console window. The settings are retrieved in four different ways that are described briefly below.

The first approach gets all of the dialog control settings at once using the GetValues() class method in class GUI\_DLG (the dialog window class). The values are returned as an instance of class GUI\_FORMDATA, which you must have previously declared. You can then use GetValueNum() and GetValueStr() methods in the latter class to read out the stored values (as a number or as a string, respectively) as needed.

The second approach uses methods in class GUI\_DLG to get the value for each control from the dialog individually using the control's *id*: GetCtrlValueNum(*id*) and GetCtrlValueStr(*id*).

The third and fourth approaches use the GetCtrlByID(*id*) method in class GUI\_DLG to

get a *handle* for each control, then a GetValue(), GetSelected(), or other similar method from the individual control class to get the control's setting. The

control handle can be stored as a control class instance that is then used to get the setting, or the methods to get the control handle and its value can be strung together, omitting the control handle class variable (a more compact but perhaps less obvious approach).

### STEPS

- choose File / Open / \*.SML File... and select GETDATA.SML from the SMLDLG directory
- ☑ run the script
- in the TIGER Road
   Options dialog, set the
   Road processing options
   and edit the Buffer
   Distance field, then press
   OK
- ☑ note the dialog values printed to the SML Console Window
- examine the script examples of the four methods of reading values from the dialog
- ☑ press [OK] on the TIGER Road Options sample dialog window to end the script

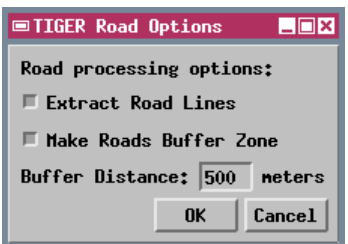

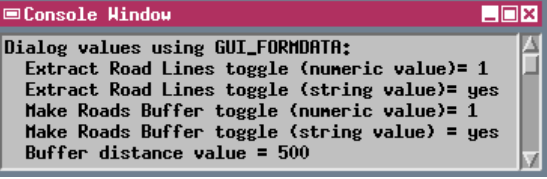

Settings for modal dialog windows should be retrieved by callback procedures for individual controls or by the dialog's OnOK callback procedure.

# **Using the Script Tag**

```
STEPS
```

- choose File / Open /
   \*.SML File... and select BONJOUR2.SML from the SMLDLG directory
- ☑ runt the script as you did in the last exercise

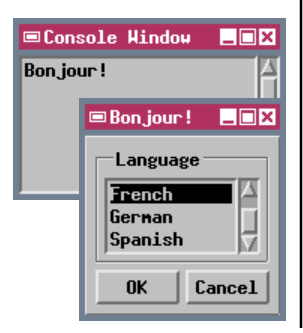

The SML code executed by a dialog's callbacks can reside in the main SML script (as in the previous exercise), or within the dialog specification file itself. The <script> element in a dialog specification is defined as a container for SML code. This is a main-level element within the root element of the file. The <script> element can include the code for one or more callback procedures. Any global variables or functions you define in the main SML script are also available for use by the code in the dialog specification's <script> element.

The example in this exercise uses the same dialog as the preceding exercise. The only difference here is that the SayHello() procedure is in the <script> element of the dialog specification (excerpted below).

```
<?xml version="1.0"?>
<!DOCTYPE root SYSTEM "smlforms.dtd">
<root>
 <dialog id="hello" Title="Bonjour" OnOpen="SayHello()">
   . . .
         [layout and control specifications omitted] ...
 </dialog>
 <script>
                 beginning CDATA delimiter
 <![CDATA]
    proc SayHello () {
      clear();
      local string language$;
      language$ = dlg.GetCtrlValueStr("listbox");
                                                    The SML code for your
      if ( language$ == "English" ) then
                                                    callbacks might contain
       print("Hello!");
                                                    characters (such as <, >,
      else if ( language$ == "French" ) then
       print("Bonjour!");
                                                    and &) that have special
      else if ( language$ == "German" ) then
                                                    significance in XML
                                                    syntax. For this reason
       print("Hallo!");
      else if ( language$ == "Spanish") then
                                                    the SML code should be
       print("Hola!");
                                                    enclosed within CDATA
                                                    delimiters as shown. They
          ending CDATA delimiter
                                                    tell the XML parser that the
   11>
                                                    enclosed section should
 </script>
                                                    be treated as regular text
</root>
                                                    ("character data") that
                                                    should not be interpreted
                                                    with XML syntax rules.
```

# **Changing Control Settings in Callbacks**

You can also use callbacks to show the results of computations in the dialog and to change the status of other dialog controls. The script for this exercise performs area unit conversions using a value you enter in an editnumber control and input and output units you select from combobox controls. The output area is computed and shown in an edittext control when you press the [OK] button. The edittext is set to be read-only, which disables manual editing of the output value. When you enter a new input area or select different area units, callbacks for those controls clear the output edittext control.

You can change control settings using class methods in either the dialog window's class (an instance of GUI\_DLG) or the individual control classes. The *OnOK* callback function for this dialog window [called Recalculate()] uses the method

[called Recalculate()] SetCtrlValueStr(*id*) in class GUI\_DLG to set the value for the output area edittext control. The callback procedures for the input area editnumber control and the

two combox controls use the ClearValue() method in class GUI\_CTRL\_EDIT\_STRING to blank the edittext control when you change any of the other control settings.

In order to force the Area Unit Conversion window to stay open after the OK button is pressed, the *OnOK* callback for the dialog element is defined in the script as a function that returns the value 0 (after its other operations are complete). In addition, the attribute

assignment for the *OnOK* callback in the dialog specification must have the keyword "return" preceding the function name, as shown in the excerpt to the right.

## STEPS

- choose File / Open / \*.SML File... and select
   AREACALC.SML from the SMLDLG directory
- examine the procedure and function definitions in the script
- ☑ run the script
- ☑ enter an area value in the upper numeric field
- ☑ select input and output area units from the combobox controls
- ☑ press [OK] to compute the output area
- ☑ when you are finished, press [Cancel] to close the dialog and exit the script

| ■Area Unit Conversion         | _ 🗆 ×                 |
|-------------------------------|-----------------------|
| Enter area value: 3457834     | )670.00 square feet 🝸 |
| Select output units:          | hectares              |
| Area in selected units: 32124 | 3.30 hectares         |
|                               | OK Cancel             |

The AREACALC script also prints the output units, scale factor for the units conversion, and the output area value to the Console Window.

```
<?xml version="1.0" encoding="UTF-8"?>
<!DOCTYPE root SYSTEM "smlforms.dtd">
<root>
<dialog id="areacalc"
Title="Area Unit Conversion"
OnOK="return Recalculate()">
```

# Managing a Complex Dialog Window

### STEPS

- choose File / Open /
   \*.SML File... and select
   PANSHARPCOMP.SML from
   the SMLDLG directory
- ✓ run the script
- in the Make Pan-Sharpened Color Composite window, press [Red...]
- ☑ use the Select Object dialog to navigate into the BIGPINE Project File in the SMLDLG directory and select raster BAND\_3
- ☑ press [Green...] and select raster BAND\_2
- ☑ press [Blue...] and select raster BAND\_1
- ☑ press [Pan...] and select raster BAND\_8
- choose a Color Blending Mode and a Composite Type
- press [OK] to name an output color composite raster and run the process
- examine the script

The script in this exercise provides an example of a fully-functioning processing script that creates a relatively complex custom dialog window to manage its inputs. The script creates a pan-sharpened colorcomposite raster from three bands of a multispectral image and a higher-resolution panchromatic (grayscale) image, each of which is selected using a pushbutton. Read-only edittext controls are used to show the file and object names for each of the selected input objects. The dialog provides togglebuttons that allow you to apply a saved contrast table (if present) to each input raster, a listbox to select from three color blending modes, and a combobox to choose the bit-depth of the output color composite.

The dialog specification for the Make Pan-Sharpened Color Composite window is embedded in the SML script. The dialog controls and their callbacks are designed to lead the user through the controls in proper sequence. Only the Red... and Cancel buttons are intially active. (The dialog specification sets an *Enabled* attribute to 0 for the Green..., Blue..., and Pan... pushbuttons and for all of the Apply Con-

| ■Make Pan-Sl | harpened C  | olor                | Comp | osite   |          |            |
|--------------|-------------|---------------------|------|---------|----------|------------|
| - Select In  | nput Raster | •s: -               |      |         |          |            |
| Red          | BigPine.r   | vc /                | Ban  | d_3     | 🗏 Appl   | y contrast |
| Green        | BigPine.r   | vc /                | Ban  | d_2     | 🗏 Appl   | y contrast |
| Blue         | BigPine.r   | vc /                | Ban  | d_1     | 🗏 Appl   | y contrast |
| Pan          | BigPine.r   | vc /                | Ban  | d_8     | 🗏 Appl   | y contrast |
| Color Blendi | ing Mode:   | 1115<br>HBS<br>Brov | rey  | Composi | te Type: | : 24-bit 🔰 |
|              |             |                     |      |         | 0        | K Cancel   |

trast toggle buttons so that these controls are initially dimmed and disabled. An *OnOpen* callback for the dialog window disables the OK button when the window first opens.) The *OnPressed* callback for the Red... pushbutton enables its Apply Contrast toggle button as well as the

Green... pushbutton. Pressing each successive input raster button activates the next one, until pressing the Pan button activates the dialog's OK button.

# **Dynamically Adding Dialog Components**

The script in this exercise is designed to modify cell values in a set of multispectral image bands to suppress the contribution of vegetation. Most processing parameters are set on the main dialog window (shown below). However, each band to be processed must also be corrected for additive brightness effects of atmospheric haze by subtracting a "dark pixel value" (determined by the user) from each cell value. These values are set using a second dialog opened by the OnPressed callback procedure [SetDP()] for the Set dark pixel values... pushbutton. The Set Dark Pixel Values window lists the bands (filename and object name) and provides an editnumber field showing a default dark pixel value (the minimum cell value for the raster). The tricky part is that the number and selection of bands to be processed can vary.

The SetDP() procedure includes only a skeletal dialog specification with the dialog title, labels at the top, and the groupbox with a contained pane to hold all other controls. The procedure parses this skeletal specification, then modifies the XML structure in memory to add a series of horizontal panes, each containing a text label and an editnumber control. These changes are made using methods in class XMLNODE: NewChild(), SetAttribute(), and SetText(). The completed dialog is then opened.

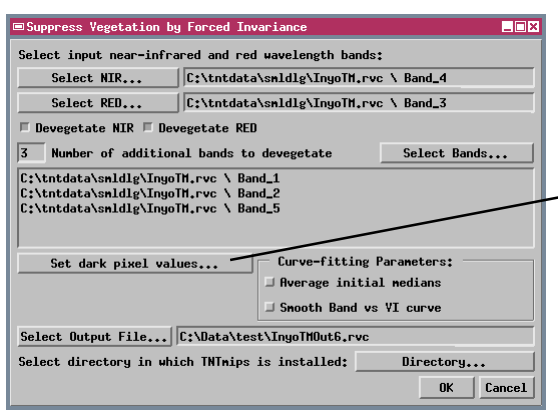

## STEPS

- choose File / Open /
   \*.SML File... and select
   DEVEG68.SML from the
   SMLDLG directory
- ☑ run the script
- ☑ in the dialog window that opens, press [select NIR...], navigate into the INYOTM Project File in the SMLDLG directory, and select BAND\_4
- ☑ press [Select RED...] and select BAND\_3
- ✓ turn on the Devegetate NIR and Devegetate RED toggle buttons
- ☑ type "3" into the "Number of additional bands to devegetate" field and press <Enter>
- Ø press [Select Bands...]
- Select BAND\_1, BAND\_2, and BAND\_5
- ☑ press [Set dark pixel values...]
- ☑ press [OK] in the Set Dark Pixel Values window that opens
- press [Select Output File...] and name a new Project File to contain the output objects
- press [Directory...] and select the directory in which TNTmips is installed
- press [OK] to start processing

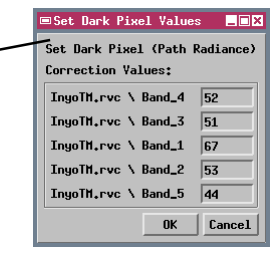

# A Simple Dialog Using Widget Classes

```
STEPS
```

- choose File / Open /
   \*.SML File... and select
   WIDGET1.SML from the
   SMLDLG directory
- ☑ run the script
- study the script sections that define the different parts of the Hello World dialog window
- ☑ press [Close] on the Hello World window

■Hello World ■■X Sample Dialog Window Close

# WIDGET1.SML

```
# Sample script for Building Dialogs in SML.
# Creates and opens a simple dialog window
# using Motif Widget classes.
# Define parent widget for dialog window.
class XmForm win1;
# Procedure for closing window
```

```
proc OnClose() {
   DialogClose(win1);
   DestroyWidget(win1);
  }
# Set up dialog window
```

```
win1 = CreateFormDialog("Hello World");
win1.MarginHeight = 5;
win1.MarginWidth = 5;
```

```
# Create label text for window
class Xmiabel winLabel;
winLabel = CreateLabel(win1,"Sample Dialog Window");
winLabel.cetWidget = win1;
winLabel.LeftWidget = win1;
winLabel.LeftOffset = 10;
winLabel.RightWidget = win1;
winLabel.RightWidget = 10;
```

```
# Create Close button attached to label on
# on top and to window margin on left and right
class XmPushButton closeButton;
closeButton = CreatePushButton(win1,"Close");
closeButton.TopWidget = winL3bel;
closeButton.TopWidget = win1;
closeButton.leftWidget = win1;
closeButton.leftWidget = win1;
closeButton.beftWidget = win1;
widgetAdCallback(closeButton.ActivateCallback,OnClose);
# Open dialog window and keep script active
# until window is closed.
DialogOpen(win1);
DialogWaitForClose(win1);
```

We will now consider some examples of custom dialog windows constructed using Motif widget classes. Although this method is more cumbersome than using dialog specifications in XML, widget classes allow for more complex dialog designs not currently available through XML.

The sample script in this exercise creates and opens a very simple dialog window that displays a label string and has a Close button. Each of these components is a separate widget contained in an XmForm widget. An XmForm widget lets you place its "children" (contained widgets) using a simple relative positioning scheme. Each widget can be attached to another widget on its top, bottom, left, and right, and you can specify an offset value (in screen pix-

els) for each side as well. In this example the label widget (class XmLabel) is attached to the form on its top, left, and right sides. The Close Button (class XmPushButton) is attached at its top to the label widget and on the left and right sides to the form. The form widget automatically resizes to accommodate all of the contained widgets.

Control widgets can have one or more callbacks relating to different control actions. Class XmPushButton, for example, has an ActivateCallback class member that is invoked by pressing the button. For most types of controls, you register a procedure or function in your script with a particular control callback by using the WidgetAddCallback() function. This function takes a widget callback class followed by the name of

the procedure. In this dialog, activating the Close button calls the OnClose() procedure defined at the beginning of the script.

# A Dialog Using Varied Widget Classes

Sample script WIDGET2.SML creates a more complex dialog window that is similar to the one created via an XML specification in the AREACALC script. The dialog uses a variety of widget types, including labels, a field for entering a numeric value, a frame (similar to a groupbox), a separator line, and two option menus. The menus are used to select input and output area units, and are populated automatically from TNT reference files using a CreateUnitOptionMenu() function that creates an instance of the XmOptionMenu widget class. The computed area is output to a text label.

The buttons at the bottom of the window use a different widget class than the button in the previous script. They are instances of class PushButtonItem, which can be used for either text buttons or icon buttons. Text buttons must be placed in a button row, a specific type of XmForm, and icon buttons must be placed in an XmRowColumn widget, a type of container widget that lets you layout widgets in a grid.

You don't need to use the WidgetAddCallback() function to define the action of a PushButtonItem; the function that defines the item requires the name of the callback function or procedure as one of its arguments. The unit option menu widget also uses the latter method to define the procedure called when the unit is changed.

### STEPS

- choose File / Open / \*.SML File and select
   WIDGET2.SML from the SMLDLG directory
- ☑ run the script
- ☑ in the dialog window opened by the script, enter a value in the Enter Area Value field
- ☑ choose an input area unit from the upper unit menu
- ☑ choose an output area unit from the lower unit menu
- Press the Convert button
- ☑ study the script sections that define the different window components and actions
- ☑ click [Close] when you are finished working with the dialog window

An XmForm is a generic container widget. A dialog window is an XmForm, and you can use additional XmForm widgets within the dialog like layout panes to organize and align controls. You can also create a scrolled window using the XmScrolled Window widget in place of the main XmForm.

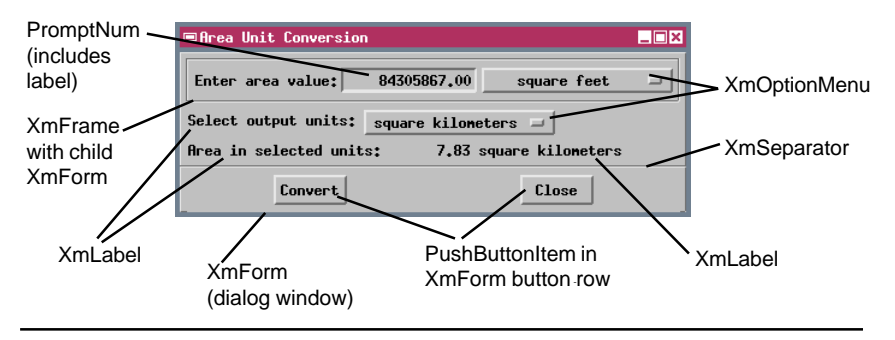

### Widget classes used to create the Area Unit Conversion dialog window

# **Creating and Using a Drawing Area**

#### STEPS

- choose File / Open / \*SML File and select
   DRAWDLG.SML from the SMLDLG directory
- ✓ run the script
- ✓ study the script sections that define the different window components and actions
- click [Close] when you are finished working with the dialog window

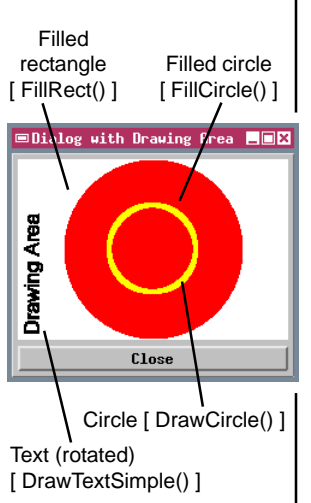

The DRAWDLG.SML Script uses a drawing area widget to draw (in order) a filled white rectangle, a filled red circle, an open yellow circle, and a simple text string. In some instances you may want to design a dialog window that incorporates a graph created from your input data or from the process output, or some other graphic. Numerous functions in the Drawing function group allow you to draw lines, geometric shapes, and text, and to set color and other style characteristics. To utilize these functions you must include an XmDrawingArea widget in your dialog window.

The DRAWDLG.SML script illustrates how to set up and use a drawing area in a dialog window. When you create the drawing area, you specify its height and width in screen pixels along with the parent widget and attachment settings. Placement of elements in the drawing area is referenced to an X-Y coordinate system with units of screen pixels and an origin (0,0 position) at the upper left corner of the drawing area. When you use functions such as SetColor(), SetLineWidth(), and DrawTextSetFont(), these settings are used by subsequent drawing functions until you call the relevant "Set" functions again to change them. These parameters are stored in a structure called a graphics context, which is created by the function CreateGCForDrawingArea(). The GC must also be activated by the ActivateGC() function before it can be used.

If your dialog window is covered by another window and then exposed again, regular Xm widgets are redrawn automatically. If you use a drawing area, however, your script must explicitly handle this event. You must add an ExposeCallback to the callback list of your drawing area widget. This callback is triggered automatically when the window is opened or otherwise exposed. All of the drawing instructions must be placed inside the callback procedure so that drawing is triggered by any expose event. A graphics context requires an active window, so the GC must also be created and activated within the callback.

# **Creating a View in a Dialog Window**

A dialog window created by an SML script can display input or output objects in a view. The GroupCreateView() function is used to create the view widget to display a geodata group within the parent dialog. Other functions in the Geodata Display, Geodata Display Group, Geodata Display Layout, and Geodata Display View function groups allow you to set up a group to display, to add objects, and to access coordinate and scale information.

Sample script VIEW.SML shows the basic steps required to open a view window of a group and display an input raster. Sample script BOXCAR2.SML creates a more complex dialog window incorporating a number of other widgets in addition to the

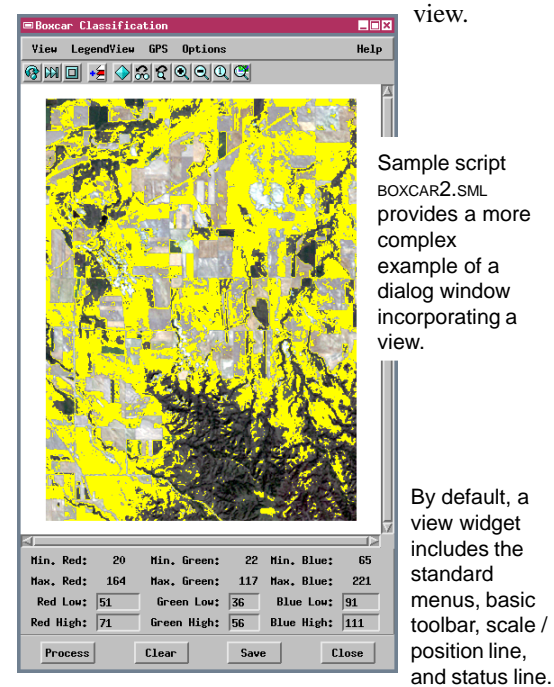

A createflag\$ parameter of the GroupCreateView() function allows you to eliminate selected window elements if you wish. For example, the Boxcar view does not have a Scale / Position line or status line. STEPS

- select File / Open /
   \*.SML File and select
   view.smL from the smlDLg directory
- ✓ run the script using as input raster \_8\_BIT from the cB\_COMP Project File in cB\_DATA sample data directory
- ☑ select View / Close to close the window

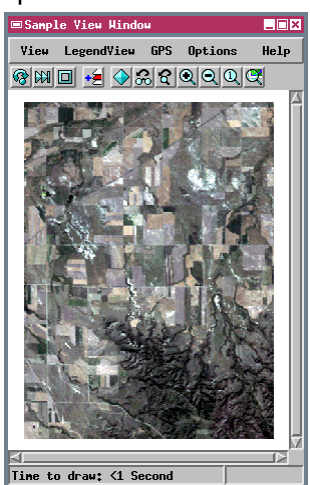

- select File / Open /
   \*.SML File and select BOXCAR2.SML from the SMLDLG directory
- ☑ run the script, selecting for input rasters RED, GREEN, and BLUE from the CB\_TM Project File in the CB\_DATA directory
- press [Process] on the Boxcar Classification window to run using the default values
- ✓ study the script to see how the various window components are constructed and how actions are controlled

## **Advanced Software for Geospatial Analysis**

MicroImages, Inc. publishes a complete line of professional software for advanced geospatial data visualization, analysis, and publishing. Contact us or visit our web site for detailed product information.

- **TNTmips** TNTmips is a professional system for fully integrated GIS, image analysis, CAD TIN, desktop cartography, and geospatial database management.
- *TNTedit* TNTedit provides interactive tools to create, georeference, and edit vector, image, CAD, TIN, and relational database project materials in a wide variety of formats.
- *TNTview* TNTview has the same powerful display features as TNTmips and is perfect for those who do not need the technical processing and preparation features of TNTmips.
- **TNTatlas** TNTatlas lets you publish and distribute your spatial project materials on CD-ROM at low cost. TNTatlas CDs can be used on any popular computing platform.
- *TNTserver* TNTserver lets you publish TNTatlases on the Internet or on your intranet. Navigate through geodata atlases with your web browser and the TNTclient Java applet.
- *TNTlite* TNTlite is a free version of TNTmips for students and professionals with small projects. You can download TNTlite from MicroImages' web site, or you can order TNTlite on CD-ROM.

| book element     | 14           |
|------------------|--------------|
| callback         |              |
| colorbutton      |              |
| combobox         |              |
| control settings |              |
| dialog element   |              |
| drawing area     | 30           |
| editnumber       | 10.25        |
| edittext         | 13 25 26     |
| frame            | 29           |
| groupboy         | 29           |
| id attributa     |              |
|                  |              |
| 1tem             | 8,9,11,12    |
| label            | 5,8,10,28,29 |
| layout component | 9            |
| listbox          |              |
| menubutton       |              |
| modal dialog     |              |
| Motif            | 4            |
| Popup dialog     | 3            |

| bage element    | 14         |
|-----------------|------------|
| oane            | 10-12      |
| Parse(xm1\$)    | 16,17      |
| bushbutton      | 5,11,12,28 |
| adiogroup       | 9          |
| Read(xmlfile\$) | 16,17      |
| oot element     | 5          |
| cript element   |            |
| ogglebutton     |            |
| /iew            |            |
| vidget          | 4,28,29    |
| KMĽ             |            |
| attributes      | 6          |
| editors         | 20-21      |
| elements        | 5          |
| empty tag       | 7          |
| errors          |            |
| tags            |            |
| valid           |            |
| well-formed     |            |
|                 |            |

MicroImages, Inc.

11th Floor - Sharp Tower 206 South 13th Street Lincoln, Nebraska 68508-2010 USA

Voice: (402) 477-9554 FAX: (402) 477-9559 email: info@microimages.com internet: www.microimages.com SML DIALOG

S

OUR

. dogit

Caen

# **Reference Guide to SML Dialog Specifications in XML**

This document is a reference to the creation of custom SML dialog window specifications in XML format. A dialog specification is a simple text file (or text character string embedded in the SML script) that conforms to the basic format and syntax rules of the Extensible Markup Language (XML). The XML text consists of a set of predefined XML *tags* and *attributes* (described in this document) in a nested, hierarchical structure that mirrors the grouping of components in the dialog window. In comparison to the previously-available X-Motif class structures in SML for custom dialogs, XML specifications provide a simpler, more highly-structured approach to constructing custom SML dialogs, as well as streamlined methods for accessing information input via the dialog. Custom dialog windows created using an XML specification can be used in either SML for X or SML for Windows. Dialogs created using the X-Motif classes can be used only in SML for X.

# About XML

XML is a markup meta-language that is designed to allow the creation of structured, self-describing text. XML makes use of *tags* (enclosed between < and > characters) to delimit and identify pieces (elements) of text data. In an SML dialog specification, the data elements identified by the tags correspond to specific components of a dialog window, such as buttons and labels. Delimiting tags occur as a pair, a start tag and end tag, that enclose the relevant text. The start and end tag use the same tag name, but in the end tag the name is preceded by the forward slash "/" character. For example, here is the entry for a text label in an SML dialog specification in XML:

<label>Select Composite Type:</label>

In this case the <label> tags bracket the text to be used for the label on the dialog.

Data elements in XML can be nested inside other data elements to indicate membership in a group. There may be multiple levels of membership, forming a hierarchical or tree-like data model. This model is well suited to describe a dialog window, because many dialog elements, such as panes, list boxes, and menu buttons, act as "containers" that have other elements as their "contents". (Another way of stating this is that the container element is the "parent" and the contained elements are the "children"). In a dialog specification in XML the contained elements are nested inside the tag pair for the container element. For example, the excerpt below shows the specification for a layout pane that includes two text labels sandwiched around a numeric entry control:

```
<pane Orientation="horizontal">
   <label>Buffer Distance:</label>
   <editnumber id="buffdist" Width="4" Precision="0" Default="100" MinVal="0"/>
   <label>meters</label>
</pane>
```

For ease of editing and reading the dialog specification, the start and end tags for a parent element should be placed on separate lines in the text, with the contained elements identified on the intervening lines. You should also indent lines corresponding to child elements by an equal amount relative to their parent element tags.

Start tags can also include *attributes*. A specific, predefined set of attributes are available for each type of dialog element in an SML dialog specification. You use these attributes to define the individual characteristics and settings for each dialog element, to provide a control handle for the SML script to use to access the control, and to specify a callback procedure associated with a control (if needed). To use an attribute within an element tag, you list the attribute name and assign it a value (in double quotation marks) using an equals sign (=). In the specification excerpt immediately above, the layout pane has an attribute called *Orientation* that has been assigned the value *horizontal*. Attribute names and predefined nonnumeric values are case-sensitive.

Some dialog elements can be completely specified using the tag name and a list of start-tag attributes. There is no other "text" associated with the element to be bracketed by separate start and end tags. In this case the two tags are combined into a so-called empty tag. In an empty tag the forward slash character (/) normally used to begin an end tag is placed just before the final character (>) of the tag. The *editnumber* tag in the specification excerpt immediately above is an example of an empty tag.

In order for SML to correctly parse and interpret a document specification, the specification must follow some simple syntax rules that define a *well-formed* XML document:

1) An element containing text or other elements must have both start and end tags.

2) An empty element tag must have a forward slash ( / ) before the ending bracket

3) All attribute values must be in quotes.

4) Elements may not overlap.

In general uses of XML, the meanings of tags and attributes are specified in a document type definition (DTD), which can be either contained in the XML file or referenced by it, or alternatively in an external XML Schema. However, the XML text describing an SML dialog does not need to reference a DTD or Schema, because the tag and attribute meanings are processed by the SML parser.

To conform to XML standards, the dialog specification should begin with an XML Declaration containing the version of XML:

<?xml version="1.0"?>.

For further information about XML, please consult the following:

Learning XML, by Erik T. Ray. O'Reilly & Associates, Sebastopol, CA, 2001. 354 pages.

Mastering XML, by Ann Navarro, Chuck White, and Linda Burman. SYBEX, San Francisco, CA, 2000, 882 pages.

XML Handbook, by Charles F. Goldfarb and Paul Prescod. Prentice-Hall PTR, Upper Saddle River, NJ, 4<sup>th</sup> Ed., 2002, 1147 pages.

<u>www.w3.org/XML/</u>: XML web site maintained by the World Wide Web Consortium (W3C), the organization that formulates and publishes XML standards. Includes technical specifications and links to other web resources on XML, including tutorials and books.

<u>www.xml.org</u>: Industry web portal on XML maintained by OASIS, the nonprofit Organization for the Advancement of Structured Information Systems. Includes sections on XML basics.

xml.coverpages.org/xml.html: XML section of Cover Pages, maintained by Robin Cover and hosted by OASIS.

www.xml.com: XML site by O'Reilly & Associates.

# **Overview of Tag Set and Classes for SML Dialog Specifications**

A dialog created using an XML dialog specification makes use of a set of Graphical User Interface (GUI) classes in SML. Most of the XML tag types in a dialog specification correspond to specific GUI classes. In essence, the XML specification provides a shorthand way to set up and access the various class structures that underlie a custom dialog window. The following is a list of the available dialog elements with their tag name and corresponding GUI class. Each element type is documented fully in subsequent sections of this document.

| <u>Tag</u>        | <b>Description</b>           | <u>Class</u> |  |  |
|-------------------|------------------------------|--------------|--|--|
| Main Elements     |                              |              |  |  |
| <root></root>     | root element of the document | None         |  |  |
| <dialog></dialog> | dialog window                | GUI DLG      |  |  |
| <script></script> |                              |              |  |  |

In addition to the classes listed above, two other SML classes provide methods to interact with dialog specifications in XML:

class XMLDOC: an XML document. Methods in this class are used to read and parse the XML text.

class XMLNODE: an element (node) in an XML document. Methods in this class allow the script to access the XML elements that correspond to particular components of the dialog.

## Callbacks

All dialog elements that represent actual controls can have callback attributes. The attribute is named in such a way as to indicate the type of action happening, like OnClicked, or OnValueChanged.

The value of a callback attribute is a small fragment of SML code, usually a call to a function or procedure defined in the main SML script or in the dialog specification within a <script> element. If the value used for a callback attribute is a call to a function or procedure, include the full procedure name (including parentheses) as the callback value in the dialog specification, as for the *OnOK* attribute in the following example:

<dialog id="tigerops" title="Extraction options" OnOK="CheckTogs()">

All callbacks can return a numeric value and return 1 by default. Some callbacks, like OnOK for dialogs can prevent the default action by returning 0 instead. If the returned value is required for use in the main script, the value for the callback should be a statement with the keyword "return" followed by the name of the associated user-defined function, as in the following example:

<dialog id="tigerops" title="Extraction options" OnOK="return CheckTogs()">

The SML code within a <script> element can consist of one or more callback procedures for individual dialog controls, including the dialog's OK and Cancel buttons. In some cases the code within the <script> tag could carry out most of the intended data processing. However, a separate SML script is required to read in the dialog specification file and open the dialog window described in the specification.

Within the SML code in a <script> element, the following conditions apply:

- □ Global variables and functions defined in the main SML script are available within the <script> element code.
- The default MDLGPARENT for the SMLCONTEXT is set to the LAYOUT\_PANE containing the control so that any dialogs popped up while within the callback will automatically appear over the dialog, not somewhere else.
- □ The variable this is predefined to be the control causing the event. The variable corresponds to a class variable of one of the classes derived from GUI\_CTRL. The control will already reflect the changes made, so if the event is a toggle button being toggled, this.GetValue() will return true if the button was toggled on and false if it was toggled off. To use the variable, you need to do two things: (1) the value you assign for the callback attribute should include this as a parameter of the procedure or function; (2) in the definition of the procedure or function, declare this as an instance of the relevant GUI\_CTRL class. The excerpt below illustrates this structure for a listbox control whose OnChangeSelection callback calls a procedure called SayHello().

```
<root>
<dialog id="hello" Title="Bonjour!"
...
<listbox id="listbox" SelectStyle="single" Height="3" Default="French"
OnChangeSelection="SayHello(this)">
...
<\dialog>
<script>
<![CDATA[
proc SayHello (class GUI_CTRL_LISTBOX this) {
local string $language;
language$ = this.GetSelectedItemID();
...
}
]]>
</script>
</root>
```

</pane>

</pane>

</pane> </page>

</page> </book> </dialog>

<! [CDATA]

}
 ]]>
 </script>
 </root>

<script language="SML">

func TestFunc2() {

return (0);

<page Name="Radiogroup">

</radiogroup> </groupbox>

<pane Orientation="horizontal">

<pane Orientation="horizontal">

<groupbox Name="This is a groupbox">

<radiogroup id="radiogroup">

PopupMessage("I said to ignore this!");

<label WidthGroup="1">Last Name:</label>
<edittext id="lname" width="20"/>

<label WidthGroup="1">Password:</label>

<edittext id="password" Opaque="true" width="20"/>

<item Value="button2" Name="it's another"/>

<item Value="button1" Name="If it's not one thing"/>

## **Example Dialog Specification in XML**

This dialog specification describes a dialog window with three tabbed panels that include various types of controls.

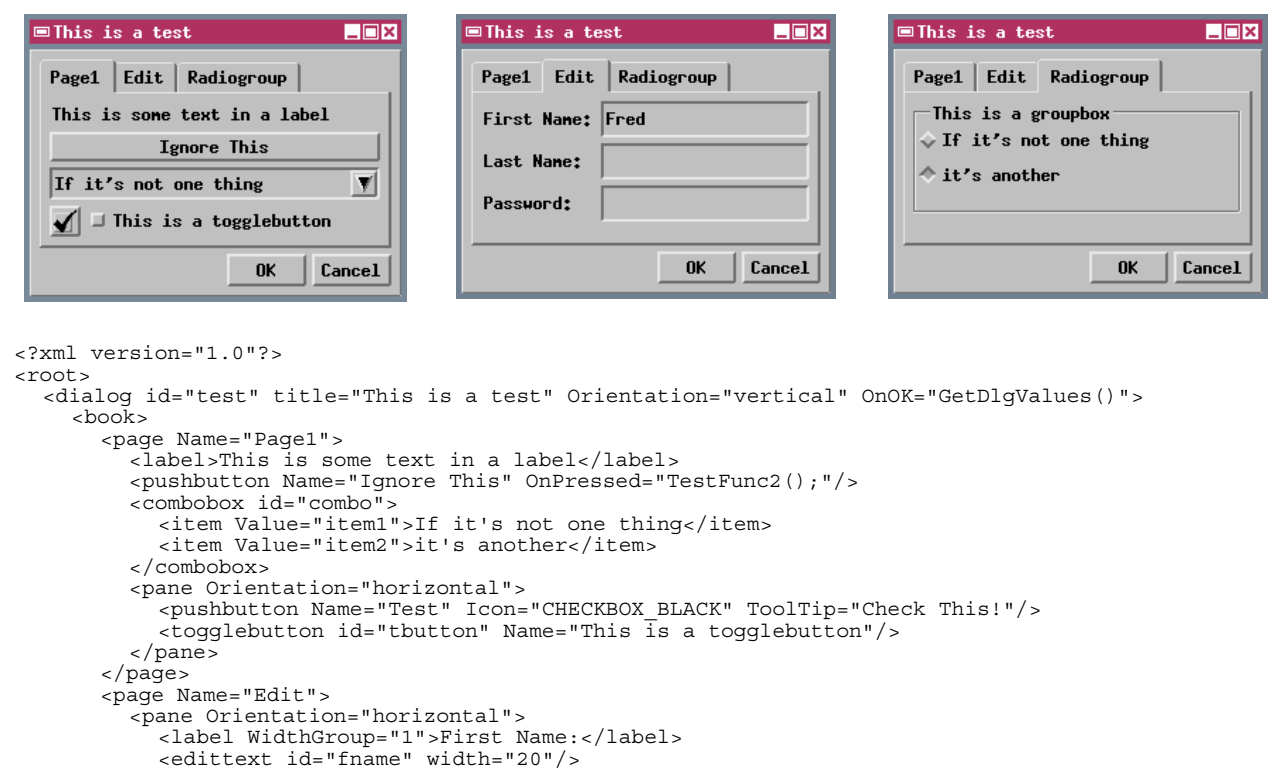

## **Common Dialog Element Attributes**

This is a list of attributes that are common to many of the dialog elements. They are documented here to avoid redundancy. In the succeeding documentation of individual elements, the attributes unique to that element are documented in full, but the available common attributes are merely listed for each element.

- id All elements can have an id attribute. The value of an id attribute can be any string, but must be unique within a given XML document. You are not allowed to have two tags with the same id. This is what allows you to gain access to the elements within SML and is also the key used to set/retrieve the data for the form. You don't have to assign ids to elements that you don't need to read or change, such as labels and icons.
- **Orientation** Either "horizontal" or "vertical". The default is the opposite of the parent's orientation or vertical for the main form. All children of the form are laid out from left to right or top to bottom. To make more complex layouts, nest <panes> with alternating orientations.
- HorizAlign Controls how the control is aligned horizontally in the available space. Possible values are "Left" (the default), "Right" and "Center".
- VertAlign Controls how the control is aligned vertically in the available space. Possible values are "Top" (the default), "Bottom" and "Center".
- HorizResize Controls how the control behaves when the parent is resized. Possible values are:

"Expand" – Expands horizontally to fill the available space.

- "Fixed" Width stays the same.
- "Relative" Expands horizontally, keeping the same percentage of space as it had before.
- **VertResize** Controls how the control behaves when the parent is resized. Possible values are:
  - "Expand" Expands vertically to fill the available space.
  - "Fixed" Width stays the same.

"Relative" – Expands vertically, keeping the same percentage of space as it had before.

- ChildSpacing Space between children. The default value is 4.
- **ExtraBorder** Extra border around inside of pane, in addition to ChildSpacing. The default value is 0.
- WidthGroup If specified, all controls with the same WidthGroup value will be adjusted to be as wide as the widest control in the group.
- **ResourceLookup** Either "true" or "false". If "false", the string is used as-is. If "true" any string shown on the dialog for the element (such as a label or dialog name) is translated through the X resource file tntxres.txt. This means that the values for labels should be specified using the standard identifier for the specific label string in the X resource file. (If the string you provide does not correspond to an identifier in the resource file, the string is also used as-is.) You can use this setting to create an automatically-localized custom dialog if the resource file has been translated into the appropriate language. The default is to inherit the value from the parent, except for <form> and <dialog>, which default to "true".
- **Enabled** Either "true" or "false". If "true" (the default), the control is enabled. If "false", it's initially disabled and grayed out. The control stays this way unless changed via SML script or C++ code.
- NOTE. Any attribute that has "true" and "false" as valid values also accepts "yes" and "no" or "1" and "0".

# Dialog (Form) Elements

## **Main Elements**

## <root>

**Description:** The required root element of the document. All elements described subsequently must be contained within <root> or one of its children.

Valid inside: nothing

Valid children: <script>, <dialog>

Attributes: none

SML Class: none

### <dialog>

**Description:** A dialog window.

A dialog can be modal or non-modal, but that is up to the SML code that opens the dialog, not the XML specification. A modal dialog is one that takes control and won't let the program do anything else until the dialog closes. Modal dialogs are automatically provided with "OK" and "Cancel" buttons. If there is a HelpID attribute in the XML specification of the dialog, it will also have a "Help" button. Non-modal dialogs permit program operations and user interactions to continue while they're open. In this case, the "OK" and "Cancel" buttons are replaced with "Apply" and "Close".

### Valid inside: <root>

Valid children: Any layout element except <page>; any control element except <item>

### Attributes:

id, HorizAlign, VertAlign, HorizResize, VertResize, ChildSpacing, ExtraBorder, ResourceLookup, Orientation

OnApply – SML Code to execute when user presses the "Apply" button.

OnOK – SML Code to execute when user presses the "OK" button. After your OnOK callback is called, the dialog will be closed. You can prevent it from closing by having your callback return 0.

OnCancel – SML Code to execute when the user presses the "Cancel" button. After your OnCancel callback is called, the dialog will be closed. You can prevent it from closing by having your callback return 0.

OnOpen – SML Code to execute when the dialog opens.

OnClose – SML Code to execute when the dialog closes. After your OnClose callback is called, the dialog will be closed. You can prevent it from closing by having your callback return 0. Title – The title of the dialog.

HelpID – A key into ththelp.txt. If set, the dialog gets a "help" button that opens a help window.

SML Class: GUI\_DLG

## <script>

**Description:** Container for an SML script. An SML script can be enclosed in an XML wrapper. If the file has a .sml extension but an XML header, the SML parser will look for a script tag and run that. The rest of the XML document will be parsed and accessible to the script.

Note that the contents of the script tag must start with < ! [CDATA [ and end with ]] >. Without this, you would have to escape every ampersand (&), greater-than (>), less-than (<) and both single and double quotes.

Valid inside: <root>

Valid children: Only a CDATA containing SML code

### Attributes:

id – Unique identifier for the script (not usually necessary)
language – TNTmips only recognizes "SML", which is the default. Include this attribute to ensure that other XML viewers don't try to interpret the CDATA as some other language such as Javascript.
Usage – One of the following values specifying the type of script:
"standalone"
"style-point", "style-line", "style-poly"
"select-point", "select-line", "select-poly"
"geoformula", "macroscript", "toolscript"

StrictSyntax – either "true" or "false". If "true" (the default) the parser enforces stricter syntax rules (requires semicolons at the end of lines, predeclared variables, etc.).

SML Class: none

## **Layout Elements**

### <pane>

**Description:** A layout pane

Valid inside: <dialog>, <page>, <pane>, <groupbox>

Valid children: Any layout element except <page>; any control element except <item>

### Attributes:

```
id, HorizAlign, VertAlign, HorizResize, VertResize, ChildSpacing,
ExtraBorder, ResourceLookup
```

Orientation – Either "horizontal" or "vertical" (default is the opposite of the parent pane). All children of the form will be laid out from left to right or top to bottom. For more complex layouts, nest <pane>s with alternating orientations.

SML Class: GUI\_LAYOUT\_PANE

<page>

Description: A tabbed page in a <book>

Valid inside: <book>

Valid children: Any layout element except <page>; any control element except <item>

#### Attributes:

id, Orientation, ResourceLookup Name – the label on the page's tab OnSetActive – SML code to execute when the page is activated

SML Class: GUI\_LAYOUT\_PAGE

### <book>

Description: book of tabbed pages

Valid inside: <dialog>, <page>, <pane>, <groupbox>

Valid children: <page>

Attributes:

SML Class: GUI LAYOUT BOOK

### <groupbox>

Description: A frame around other controls

Valid inside: <dialog>, <page>, <pane>, <groupbox>

Valid children: Any layout element except <page>; any control element except <item>

#### Attributes:

id, HorizAlign, VertAlign, HorizResize, VertResize, ChildSpacing, ExtraBorder, Orientation, ResourceLookup, Enabled Name - the label on the upper left edge of the box (optional)

SML Class: GUI CTRL GROUPBOX

## **Control Elements**

## <label>

Description: A simple text label

Valid inside: any layout element except <book>

Valid children: text

Attributes:

id, HorizAlign, VertAlign, HorizResize, VertResize, ResourceLookup, WidthGroup, Enabled TextAlign - How to align the text of the label. Possible options are:

"LeftNoWrap" – Left justify without word wrapping

"Left" - Left justify, MFC may word-wrap if too long, but X won't

"Center" – Center, MFC may word-wrap if too long, but X won't "Right" – Right justify, MFC may word-wrap if too long, but X won't

SML Class: GUI\_CTRL\_LABEL

<pushbutton>

**Description:** A push button with either text or icon.

Valid inside: any layout element except <book>

Valid children: none

Attributes:

```
    id, HorizAlign, VertAlign, HorizResize, VertResize, WidthGroup,
ResourceLookup, Enabled
    Name - the text to be placed on the button.
    Icon - Icon to display based on ICONID values. For example, to use ICONID_CREATE_FILE, use the
string "CREATE_FILE".
    ToolTip - tooltip text to display for the button (only if it has an icon)
    OnPressed - SML code to execute to call when the button is pressed. See section on callbacks for
details.
```

SML Class: GUI\_CTRL\_PUSHBUTTON

### <colorbutton>

Description: A color selection button.

The button has no text, but the body of the button will show the selected color. Pushing the button pops up a color selection dialog.

Valid inside: any layout element except <book>

### Valid children: none

#### Attributes:

- id, HorizAlign, VertAlign, HorizResize, VertResize, WidthGroup, Enabled ReadOnly - Either "true" or "false". If true, the button shows a color but the user cannot change it. The default is "false"
- AllowTransparent Either "true" or "false". If true, the color selection dialog will allow transparency settings. The default is "false".
- OnChangeColor SML code to execute to call when color is changed. See section on callbacks for details.

SML Class: GUI\_CTRL\_COLORBUTTON

## <togglebutton>

**Description:** A toggle button.

Valid inside: any layout element except <book>

## Valid children: none

### Attributes:

- id, HorizAlign, VertAlign, HorizResize, VertResize, WidthGroup, ResourceLookup, Enabled
- Name the label to be placed next to the button
- Icon Icon to display. Based on ICONID values. For example, to use ICONID\_CREATE\_FILE, use the string "CREATE\_FILE". You can get a full list of valid Icon IDs by looking at the documentation for the GUI CTRL TOGGLEBUTTON class in SML.
- ToolTip tooltip text to display for the button (only if it has an icon)
- Type "check" or "radio". Radio buttons are round. A check box is square. The default is "check". Note that radio behavior is not automatic. If you want automatic radio behavior, create a <radiogroup> with an <item> for each radio button.
- Selected Either "true" or "false". If true, the button is initially selected. This can be overridden through commands in the SML script.
- OnChanged SML code to execute when the button's state changes (when the user toggles the button on or off). For radio buttons, an OnChanged callback is also triggered for the button that is being toggled off. See section on callbacks for details.

Note: to create mutually exclusive radio buttons, create a <radiogroup> with <item>s instead of <togglebutton>s

SML Class: GUI\_CTRL\_TOGGLEBUTTON

## <edittext>

Description: A text entry control.

The control has no built-in text label.

Valid inside: any layout element except <book>

### Valid children: none

### Attributes:

SML Class: GUI\_CTRL\_EDIT\_STRING

### <editnumber>

Description: A numeric entry control.

The control has no built-in text label.

Valid inside: any layout element except <book>

### Valid children: none

### Attributes:

- id, HorizAlign, VertAlign, HorizResize, VertResize, WidthGroup, ResourceLookup, Enabled
- OnChanged SML code to execute when the value is edited.
- Width Width of the text control in "typical" characters.
- MaxLength Maximum length of text to allow.
- Justify Text justification. Either "left" or "right". The default is "right".
- OnActivate SML code to execute when the user presses <Enter> in the edit control.
- ReadOnly Either "true" or "false". If "true", the user cannot change the value, but the control does not look disabled. The default is "false"
- Default The default value (optional)
- MinVal Minimum allowed value. Default is no minimum.
- MaxVal Maximum allowed value. Default is no maximum.
- AddOne Either "true" or "false". If "true", the value shown in the control is always one more than the actual data value. Default is "false".
- BlankZero Either "true" or "false". If "true", blank the field if the value is 0.0. The default is "false". Note, the IEEE NaN value will always cause the control to show blank.
- Format One of the following:
  - "Decimal" Normal decimal format (default)
  - "Exponential" Show in scientific notation.
  - "Latitude" A latitude value. Actual prompt value is decimal degrees.
  - "Longitude" A longitude value. Actual prompt value is decimal degrees.
  - "DegMinSec" An angle in Degrees, Minutes and Seconds. Actual prompt value is decimal degrees.
- Precision Number of digits after the decimal place (Default is 6)

SML Class: GUI\_CTRL\_EDIT\_NUMBER

#### <item>

Description: An item in a listbox, combobox, menubutton, or radio group.

Valid inside: <combobox>, <listbox>, <menubutton>, <radiogroup>

Valid children: text

#### **Attributes:**

ResourceLookup

Name – The button label for a radiogroup button or the item's menu entry for the other parent controls.

Value - The value of this item. This is the value that is returned when calling GetValue() on the parent object if this item is selected. If omitted, the default value is the item's index, starting at 1.

Selected - Either "true" or "false". If true, the item is selected by default. This overrides the
Default attribute of the parent. Default is false. If more than one item is marked as selected,
the last one marked is the one selected unless the parent is a multi-select list.
Icon - An icon ID (only valid if the <item> is inside a <radiogroup>).

#### SML Class: none

### <radiogroup>

Description: A group of radio buttons (mutually exclusive).

Valid inside: any layout element except <book>

Valid children: <item>

#### Attributes:

 id, HorizAlign, VertAlign, HorizResize, VertResize, WidthGroup, Orientation, ResourceLookup, Enabled
 Default - The Value of the button that is to be on by default. This can be overridden by setting the Selected attribute of one of the items in the group
 OnSelection - SML code to execute when the selected button changes.

SML Class: GUI\_FORM\_RADIOGROUP

### <combobox>

**Description**: A combo-box.

Valid inside: any layout element except <book>

Valid children: <item>

#### **Attributes:**

- id, HorizAlign, VertAlign, HorizResize, VertResize, WidthGroup, ResourceLookup, Enabled
- Default The Value of the item that is to be selected by default. This can be overridden by setting the Selected attribute of one of the items in the combobox.
- OnSelection SML code to execute when the selected item changes.
- Width Width of the control in "typical" characters. The default is to base the width on the width of the widest item in the list.
- Height The maximum number of items to show when the list is opened. Default is 7. If there are more items than that, the list has a scrollbar.
- Sort Either "true" or "false". If "true", then the values are sorted. The default is false.

SML Class: GUI CTRL COMBOBOX

#### <listbox>

**Description**: A simple scrolled list from which the user can view and select items.

Valid inside: any layout element except <book>

Valid children: <item>

## Attributes:

id, HorizAlign, VertAlign, HorizResize, VertResize, WidthGroup, ResourceLookup, Enabled Default - The Value of the item that is to be selected by default. This can be overridden by setting the Selected attribute of one of the items in the combobox. OnChangeSelection - SML code to execute when the selected item changes. Width - Width of the control in "typical" characters. The default is to base the width on the width of the widest item in the list. Height - Height of the list in lines (default is 5). Sort - Either "true" or "false". If "true", then the values are sorted. The default is false. SelectStyle - One of the following: "single" - (the default) allows one item to be selected. "multi" - Multiple items selectable by simple toggle of each item "extended" - Multiple items selected by SHIFT/CTRL key and mouse

SML Class: GUI\_CTRL\_LISTBOX

## <menubutton>

Description: A pushbutton (text or icon) with a drop-down menu.

Valid inside: any layout element except <book>

Valid children: <item>

## Attributes:

- id, HorizAlign, VertAlign, HorizResize, VertResize, WidthGroup, ResourceLookup, Enabled
- Name the text to be placed on the button
- Icon Icon to display. Based on ICONID values. For example, to use ICONID\_CREATE\_FILE, use the string "CREATE\_FILE". You can get a full list of valid Icon IDs by looking at the documentation for the GUI\_CTRL\_TOGGLEBUTTON class in SML.

ToolTip - tooltip text to display for the button (only if it has an icon)

OnSelection - SML code to execute when a menu item is selected.

OnMenuPopup - SML code to execute just before the menu is shown.

SML Class: GUI\_CTRL\_MENUBUTTON

# Using an XML Dialog Specification with an SML Script

To use a dialog specification in XML in conjunction with an SML script, the script must first declare an instance of the class XMLDOC. Methods within this class are then used to ingest and parse the XML text, creating the necessary structures in memory for use throughout the remainder of the SML script.

The XML dialog specification used with a particular SML script can be either embedded in the script or in a separate file. Different methods in class XMLDOC are used to ingest the XML text in these two cases. If you want to incorporate the dialog specification directly within the SML script, you assign the XML-formatted text containing the specification to a string variable. In most cases this specification will span multiple lines of text. You can include multiple text lines in an assignment statement by enclosing the text in single quotation marks, as in the following example:

```
xml$ = '<?xml version="1.0"?>
<root>
 <dialog id="hello" title="Hello, world!" ResourceLookup="false">
    <pane>
      <label WidthGroup="A" HorizAlign="Center">Sample Dialog Window</label>
        <proupbox Name="Language" ExtraBorder="2">
          <combobox id="combobox" HorizAlign="Center" Width="20">
            <item Value="English" Name="English"/>
            <item Value="French" Name="French"/>
            <item Value="German" Name="German"/>
            <item Value="Spanish" Name="Spanish"/>
          </combobox>
        </groupbox>
      <pushbutton Name="Print to Console" WidthGroup="A" OnPressed="Proc1()"/>
    </pane>
  </dialog>
</root>
';
class XMLDOC doc;
doc.Parse(xml$);
```

As the above example shows, when the XML text has been assigned to a text string, the XMLDOC class method Parse (xml\$) is used to parse the XML text.

If you prefer to compose the XML text in an external editor and keep it as a separate .xml file, you use the XMLDOC class method Read(filename\$) to read the external file and automatically parse its contents. The filename passed to this method must include the full directory path to the file as well as its filename and extension. If you keep the SML script and XML file in the same directory, you can simplify the task of specifying the path (and make the script more readily portable) by using the CONTEXT class structure. When a script is run, an instance of this class called \_context is created automatically. The class member \_context.ScriptDir finds the path to the directory the script is in, and can be used as a substitute for this path in string expressions, as in the following example that refers to a dialog specification file "text.xml" in the same directory as the SML script. A string expression is used to concatenate the script's directory path with the name of the target file:

```
class XMLDOC doc;
xmlfile$ = _context.ScriptDir + "/test.xml";
doc.Read(xmlfile$);
```

Both the Parse (xml\$) and Read (xmlfile\$) class methods also check the XML syntax of the dialog specification and return an error code (a negative integer) if syntax errors are found. You can write the script to check the returned value and pop up an error message dialog if needed, as shown below:

```
numeric err;
class XMLDOC doc;
xmlfile$ = _context.ScriptDir + "/test.xml";
err = doc.Read(xmlfile$);
if (err < 0) {
    PopupError(err);
    Exit();
  }
```

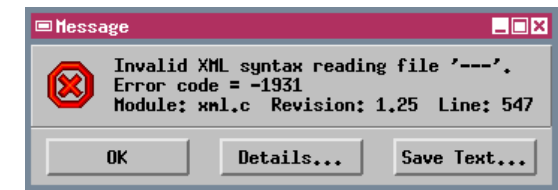

Pressing the Details... button on the error message dialog opens another window listing the syntax errors. Note that a single error (such as missing closing quotes on an attribute value or a missing end tag) may trigger a number of listings in this window.

| ■ Message×                                                                                                    |
|----------------------------------------------------------------------------------------------------|
| Entity: line 3: error: attributes construct error<br>Y <dialog hello,="" id="hello title=" resourcelookup="false" world!"=""></dialog>                                                   |
| Entity: line 3: error: Specification mandate value for attribute Hello<br>Y <dialog hello,="" id="hello title=" resourcelookup="false" world!"=""></dialog>                              |
| Entity: line 3: error: attributes construct error<br>M <dialog hello,="" id="hello title=" resourcelookup="false" world!"=""></dialog>                                                   |
| Entity: line 3: error: error parsing attribute name<br>*{dialog id="hello title="Hello, world!" ResourceLookup="false">                                                                  |
| Entity: line 3: error: attributes construct error<br>M <dialog hello,="" id="hello title=" resourcelookup="false" world!"=""></dialog>                                                   |
| Entity: line 3: error: xmlParseStartTag: problem parsing attributes<br>*{dialog id="hello title="Hello, world!" ResourceLookup="false">                                                  |
| Entity: line 3: error: Couldn't find end of Start Tag<br><dialog hello<br="" id="hello title=">N<dialog hello,="" id="hello title=" resourcelookup="false" world!"=""></dialog></dialog> |
| Entity: line 15: error: Opening and ending tag mismatch: groupbox and pane                                                                                                    |
| Entity: line 16: error: Opening and ending tag mismatch: pane and dialog                                                                                                    |
|                                                                                                    |
| OK Save Text                                                                                                    |

# **Opening the Dialog**

Opening the dialog specified by the XML text requires several steps:

1) Use the XMLDOC class method GetElementByID() to get the dialog element from the parsed XML and assign it to an instance of class XMLNODE, the class used to represent elements in a parsed XML structure.

2) Set that XMLNODE instance as the source for an instance of class GUI\_DLG, the SML class that actually represents the dialog window.

3) Use a GUI\_DLG class method to open the dialog window as either a modal or nonmodal dialog. A modal dialog takes control and won't let the SML program do anything else until the dialog closes. Modal dialogs are automatically provided with "OK" and "Cancel" buttons. Nonmodal dialogs allow other program operations and user interactions to continue while they are open. They are automatically provided with "Apply" and "Close" buttons.

The script excerpt below carries out these steps for a modal dialog:

When the DoModal() class method is called in the script, the method remains active until the user closes the modal dialog. The method then returns the value -1 if the user pressed the Cancel button, or 0 if the user pressed the OK button. The script can assign the returned value to a numeric variable (the variable ret in the above example), then check this value to determine succeeding actions. This strategy provides an easier alternative to writing explicit OnCancel() and OnOK() callback procedures.

To create and open the dialog as a nonmodal dialog, you would use the  $GUI_DLG$  class methods CreateModeless() and Open().

# **Reading Dialog Control Values**

Once the dialog has been opened and the user has set its controls, the script needs to get the control settings to continue with further processing. Each control in a dialog has a "value" that is either a number or a string. For editnumber and edittext controls, the value is simply the number or string (respectively) entered by the user. For a togglebutton, the value can be retrieved as either a number or a string; it is 1 or "yes" if set and 0 or "no" if not set. For controls that involve selection of an item (combobox, listbox, menubutton, and radiogroup), the value of the control is the value of the selected item. The value of each item is set by the *Value* attribute you assigned to that item in the dialog specification. You can use any character string for the item attribute, but obviously each item in a particular control should have a unique value. If you use only numerals in the attribute string, you can read the value as either a number or a string. If you omit Value attributes for the items, the default value is the numeric index (position) in the list, beginning with 1.

For modal dialogs, dialog settings should be retrieved before the dialog closes and the controls are destroyed. Settings can be retrieved within callback procedures for individual controls or within the OnOK callback procedure

for the dialog window. There are several methods that can be used to get control settings. The simplest and most direct way to get the control settings is to use the GUI\_DLG class method GetValues() to read the values of all of the controls at once. These values are returned as an instance of the class GUIFORMDATA. You can then use GUIFORMDATA class methods GetValueNum(ctrl\_id\$) or GetValueStr(ctrl\_id\$), where ctrl\_id\$ is the *id* attribute you assigned for the control, to read each control value out of this structure as needed.

An alternate method is to use the GUI\_DLG class methods GetCtrlValueNum(ctrl\_id\$) and GetCtrlValueStr(ctrl\_id\$) to retrieve the value of any control individually from the dialog. This method is less efficient than the previous one if you need to retrieve values for several controls. Internally each of these functions calls the GetValues() class method to read all the control values, but returns only the requested value and discards the rest.

A third method uses the GetCtrlByID() class method in GUI\_DLG to get the control handle for a dialog control, then a GetValueNum() or GetValueStr() method in the individual GUI\_CTRL\_... class to read the value.

## Setting Dialog Control Values

For most dialog windows, you can set the default condition for each control (such as default value for an editnumber field, default state for a togglebutton, and default selection for a combobox) in the dialog specification in XML using the attribute provided for each control. However, you can also use statements in the main SML script (or in callbacks for other controls in the dialog) to set a control. For example, in a dialog that requires the selection of several input objects, you might want the dialog to show the name of the object after each has been selected. You can use an edittext control (set to be read-only) next to the selection button for this purpose. The callback for the selection button can construct a text string from the file name and object name of the selected object and set this as the value for the edittext control. Class methods in the GUI\_DLG class (SetCtrlValueNum(ctrl\_id\$) and SetCtrlValueStr(ctrl\_id\$) ) provide the simplest means to set control values. There are also methods in the GUI\_CTRL\_... class for the individual control type that can be used to set the control value or to set which item is selected by default in a group control.

## Sample Script: Read and Set Control Values

The sample script below (xmldlg.sml) opens the dialog created by the specification on page 5 of this document (from a file named test.xml). After the user sets the controls on the dialog and presses the OK button, the script reads the values from the dialog using each of the methods outlined above and prints the values to the SML Console Window. It also sets default values for several of the controls before the dialog is opened. You can download the script and dialog specification from www.microimages.com/freestuf/xmlscripts.htm.

```
numeric err, ret;  # variable declarations
string xmlfile$;
class GUI_DLG dlg;
func TestFunc() {  # define test callback function
   PopupMessage("I Said Ignore it!");
  }
proc GetDlgValues() {
```

# Here are four ways to get settings out of the dialog. The extracted values are printed # to the console window as an example.

```
data = dlg.GetValues();
            RadioGroup value = %s\n", data.GetValueStr("radiogroup") );
printf("
printf("
            FirstName: %s\n", data.GetValueStr("fname") );
            Togglebutton numeric value = %d\n", data.GetValueNum("tbutton") );
Togglebutton string value = %s\n\n", data.GetValueStr("tbutton") );
printf("
printf("
# 2 -- Use GetCtrlValueNum() and GetCtrlValueStr() class methods in GUI DLG to ask the
#
       dialog for each control value individually as needed. No GUI FORMDATA class
#
       instance is required. Less efficient than #1 if multiple control values are
#
       needed. Internally it calls dlg.GetValues(), pulls out the one value asked for,
#
       and discards the rest.
printf("Method2...\n");
printf(" RadioGroup value = %s\n", dlg.GetCtrlValueStr("radiogroup") );
printf("
            FirstName: %s\n", dlg.GetCtrlValueStr("fname") );
            Togglebutton numeric value = %d\n", dlg.GetCtrlValueNum("tbutton") );
Togglebutton string value = %s\n\n", dlg.GetCtrlValueStr("tbutton") );
printf("
printf("
# 3 -- Use the GetCtrlByID() method in GUI DLG to get the control handle for a control class,
#
       then a GetValue ... () method in the individual GUI CTRL ... class to read the control
#
       value individually as needed.
printf("Method3...\n");
class GUI CTRL EDIT STRING fname;
class GUI_FORM_RADIOGROUP radio;
class GUI_CTRL_TOGGLEBUTTON tbutton;
fname = dlg.GetCtrlByID("fname");
radio = dlg.GetCtrlByID("radiogroup");
tbutton = dlg.GetCtrlByID("tbutton");
printf(" RadioGroup value = %s\n", radio.GetSelected() );
printf("
            FirstName: %s\n", fname.GetValue() );
            Togglebutton numeric value = %d\n", tbutton.GetValueNum() );
Togglebutton string value = %s\n\n", tbutton.GetValueStr() );
printf("
printf("
#4 -- A more compact (but perhaps less clear) version of method 3. Methods to get the control
#
       handle and its value are strung together, eliminating the need to declare the control handle
#
       class variable.
printf("Method 4...\n");
printf(" RadioGroup value = %s\n", dlg.GetCtrlByID("radiogroup").GetValueStr() );
printf("
            FirstName: %s\n", dlg.GetCtrlByID("fname").GetValueStr() );
printf("
            Togglebutton numeric value = dn'',
dlg.GetCtrlByID("tbutton").GetValueNum() );
printf(" Togglebutton string value = %s\n\n",
dlg.GetCtrlByID("tbutton").GetValueStr() );
```

# NOTE: if the control value must be accessed in several places, store it as a variable for # reuse. Values read from GUIFORMDATA or the dialog would be stored as numeric or string # variables.

```
} # end GetDlgValues()
```

##### Main script #####

```
clear(); # clear the console window
```

```
class XMLDOC doc;
xmlfile$ = _context.ScriptDir + "/test.xml";
err = doc.Read(xmlfile$);  # read and parse the dialog specification
```

```
if (err < 0) {
  PopupError(err);
                        # Popup an error dialog. "Details" button will say what's wrong.
  Exit();
  }
class XMLNODE dlqnode;dlqnode = doc.GetElementByID("test");
                                                                     # get the dialog element from the
                                                                     # parsed XML
if (dlqnode == 0)
  PopupMessage("Could not find dialog node in XML document");
  Exit();
  }
dlq.SetXMLNode(dlqnode); # set the XML dialog element as the source for dialog class
dlg.SetCtrlValueStr("fname", "Fred");
                                            # set value for edittext control "fname"
dlg.SetCtrlValueStr("radiogroup", "button2");
                                                    # set value for radiogroup control
ret = dlg.DoModal();
                          # open as modal dialog
# Note: ret will be -1 if user hit cancel, 0 for OK
printf("DoModal() returned %d\n", ret);
```

## **Dynamic Customization of Dialogs**

In a script that launches a complex processing sequence, it may not be possible to bring all the required controls together into one dialog window. In such cases, a push button on the main dialog window can be set up to open an auxiliary dialog window that is also specified in XML. One example is provided by the sample script devegX.sml. This script is designed to process a multispectral image to suppress the expression of vegetation. The script and a color plate describing it are available from <a href="https://www.microimages.com/freestuf/xmlscripts.htm">www.microimages.com/freestuf/xmlscripts.htm</a>.

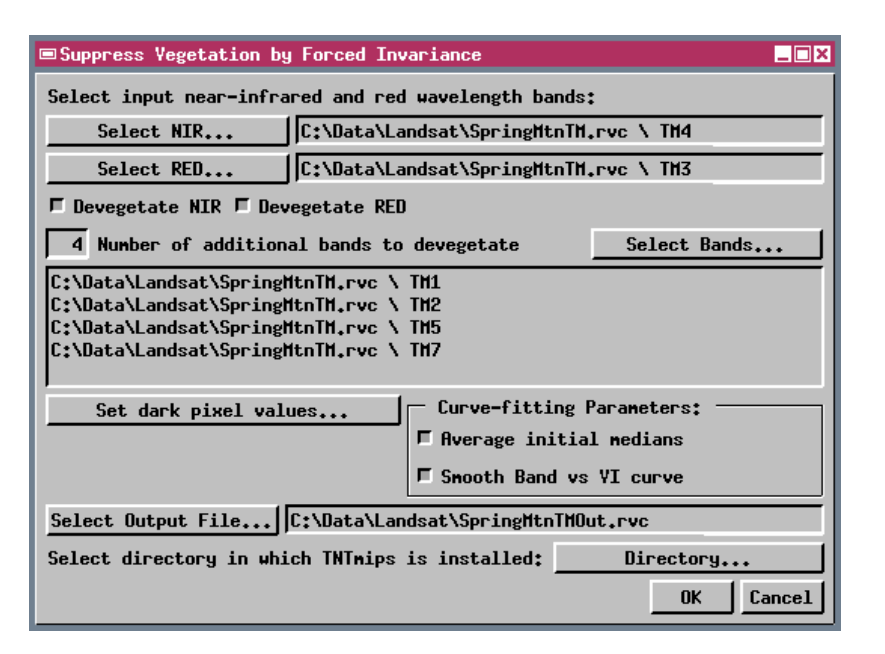

| 📼 Set Dark Pixel Values 🛛 🗖 🗙                        |
|------------------------------------------------------|
| Set Dark Pixel (Path Radiance)<br>Correction ¥alues: |
| SpringHtnTH.rvc \ TH4 6                              |
| SpringHtnTH.rvc \ TH3 11                             |
| SpringHtnTH.rvc \ TH1 61                             |
| SpringHtnTH.rvc \ TH2 17                             |
| SpringHtnTH.rvc \ TH5 6                              |
| SpringHtnTH.rvc \ TH7 1                              |
| OK Cancel                                            |

The illustration above left shows the main dialog window created by the devegetation script. A numeric Dark Pixel value is required for each multispectral image band to be processed. To enter these values, the user presses the Set dark pixel values... pushbutton on the main dialog window; the callback procedure for this button creates and opens the auxiliary Set Dark Pixel Values window (above right). This window shows a list of the bands to be processed;

each entry consists of a label element (with the file name and object name) and an editnumber control, both of which are contained in a layout pane with horizontal orientation.

Note that the file and object names required for the Set Dark Pixel Values dialog are not known in advance, and even the number of bands to be processed is not fixed. Therefore only a skeletal representation of this dialog can be provided by the embedded XML specification in the callback. This static specification sets up the dialog itself, the label at the top, the groupbox, and a blank layout pane within the groupbox. After the static specification is parsed into memory, the remaining elements of the dialog specification must be added dynamically to the XML structure in memory, using information from the input objects the user has selected, before the dialog is opened.

Methods in the class XMLNODE are used to modify the XML dialog structure in memory. You can add a new "child" element to any existing element and set their attribute values. Any element of the static XML specification that needs to be modified later should have an *id* attribute so the element can be accessed. In this case the blank layout pane inside the groupbox is assigned the *id* "dplist". To add each entry in the required list, a horizontal pane is added as a child element to dplist. The new pane for the current entry then is used as the parent for a child label element and a child editnumber element, with attribute values derived from the corresponding input object.

The script excerpt below shows the first portion of the callback procedure, which includes the static XML specification for the Set Dark Pixel Values dialog and the code that adds the first band entry to the window. The other band entries are handled in a similar manner.

```
proc SetDP () {
```

### Parse XML text for dialog into memory; return error if there are syntax errors.
err = docdp.Parse(xmldp\$);

```
if ( err < 0 ) {
   PopupError( err );# pop up an error dialog
   Exit( );
}</pre>
```

#### Get the id for the parent pane that will contain the list of bands and the
### numeric fields for the correction values
class XMLNODE dplist;
dplist = docdp.GetElementByID( "dplist" );

[...code for additional list entries...]

} # end of SetDP()